# COMMANDER 1900 Series Circular Chart Recorders

# **Programming Guide**

**Recorder Versions** 

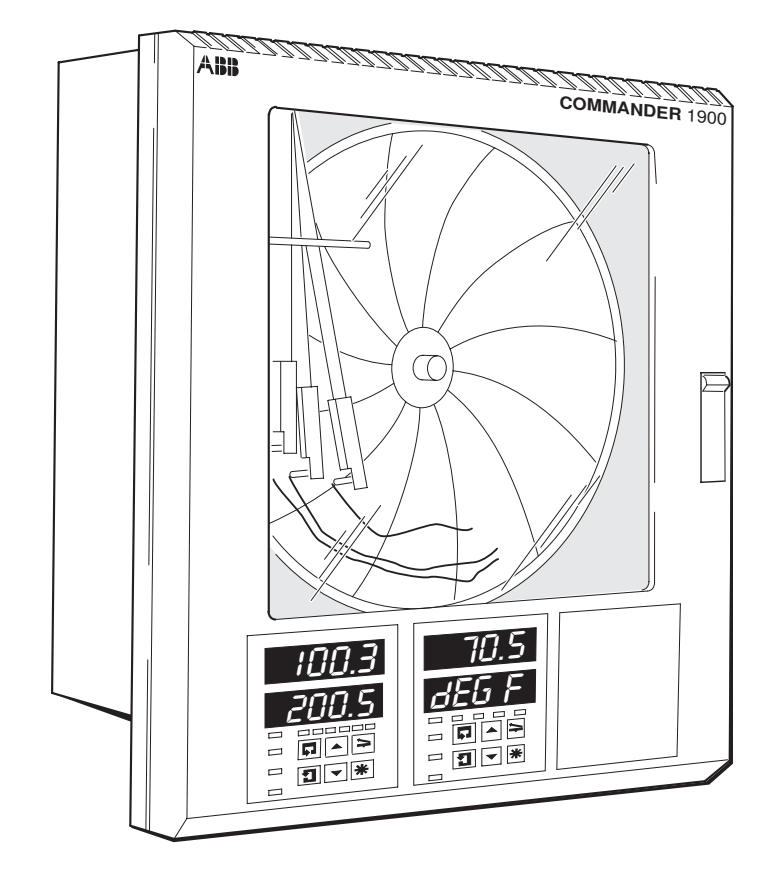

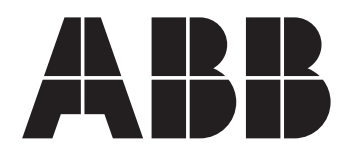

**ABB** Automation

# **ABB INSTRUMENTATION**

# The Company

ABB Instrumentation is an established world force in the design and manufacture of instrumentation for industrial process control, flow measurement, gas and liquid analysis and environmental applications.

As a part of ABB, a world leader in process automation technology, we offer customers application expertise, service and support worldwide.

We are committed to teamwork, high quality manufacturing, advanced technology and unrivalled service and support.

The quality, accuracy and performance of the Company's products result from over 100 years experience, combined with a continuous program of innovative design and development to incorporate the latest technology.

The NAMAS Calibration Laboratory No. 0255(B) is just one of the ten flow calibration plants operated by the Company, and is indicative of ABB Instrumentation's dedication to quality and accuracy.

#### BS EN ISO 9001

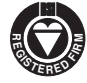

St Neots, U.K. – Cert. No. Q5907 Stonehouse, U.K. – Cert. No. FM 21106

#### EN 29001 (ISO 9001)

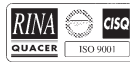

Lenno, Italy - Cert. No. 9/90A

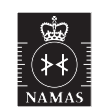

Stonehouse, U.K. - Cert, No. 0255

# **Use of Instructions**

# Warning.

An instruction that draws attention to the risk of injury or death.

Information.

# **Caution**.

An instruction that draws attention to the risk of damage to the product, process or surroundings.

Further reference for more detailed information or technical details.

Clarification of an instruction or additional information.

Although **Warning** hazards are related to personal injury, and **Caution** hazards are associated with equipment or property damage, it must be understood that operation of damaged equipment could, under certain operational conditions, result in degraded process system performance leading to personal injury or death. Therefore, comply fully with all **Warning** and **Caution** notices.

\*

i

Note.

Information in this manual is intended only to assist our customers in the efficient operation of our equipment. Use of this manual for any other purpose is specifically prohibited and its contents are not to be reproduced in full or part without prior approval of Technical Communications Department, ABB Instrumentation.

#### Health and Safety

- To ensure that our products are safe and without risk to health, the following points must be noted:
- 1. The relevant sections of these instructions must be read carefully before proceeding.
- 2. Warning labels on containers and packages must be observed.
- 3. Installation, operation, maintenance and servicing must only be carried out by suitably trained personnel and in accordance with the information given.
- 4. Normal safety precautions must be taken to avoid the possibility of an accident occurring when operating in conditions of high pressure and/or temperature.
- 5. Chemicals must be stored away from heat, protected from temperature extremes and powders kept dry. Normal safe handling procedures must be used.
- 6. When disposing of chemicals ensure that no two chemicals are mixed.

Safety advice concerning the use of the equipment described in this manual or any relevant hazard data sheets (where applicable) may be obtained from the Company address on the back cover, together with servicing and spares information.

# CONTENTS

| Sect | ion   | Pag                             | je |
|------|-------|---------------------------------|----|
| 1    | INTRO | DUCTION                         | 1  |
| 2    | GENE  | RAL PROGRAMMING                 | 2  |
|      | 2.1   | Preparation for Changes to      |    |
|      |       | the Parameters                  | 2  |
|      | 2.2   | Security System                 | 2  |
| 3    | BASIC | CONFIGURATION LEVEL             | 2  |
|      | 3.1   | Set Up Input (Process Variable) | 4  |
|      | 3.2   | Set Up Pen Range/Event Source   | 8  |
|      | 3.3   | Set Up Chart                    | 9  |
|      | 3.4   | Set Up Alarms                   | 10 |
|      | 3.5   | Set Up Relay Output 1           | 14 |
|      | 3.6   | Set Up Digital Output 1         | 6  |
|      | 3.7   | Set Up Analog Output 1          | 8  |
|      | 3.8   | Digital Inputs                  | 20 |
|      | 3.9   | Access Page                     | 21 |
|      | 3.10  | Scale Adjust                    | 22 |
| 4    | ADVA  | NCED CONFIGURATION LEVEL        | 25 |
|      | 4.1   | Set Up Function Keys            | 25 |
|      | 4.2   | Set Up Logic                    | 26 |
|      | 4.3   | Set Up Pen Functions            | 28 |
| 5    | CONN  | IECTIONS & LINKS                | 29 |

# **1 INTRODUCTION**

The COMMANDER 1900 series of documentation is shown in Fig. 1.1. The **Standard Manuals**, including the specification sheet, are supplied with all instruments. The **Supplementary Manuals** supplied depend on the specification of the instrument.

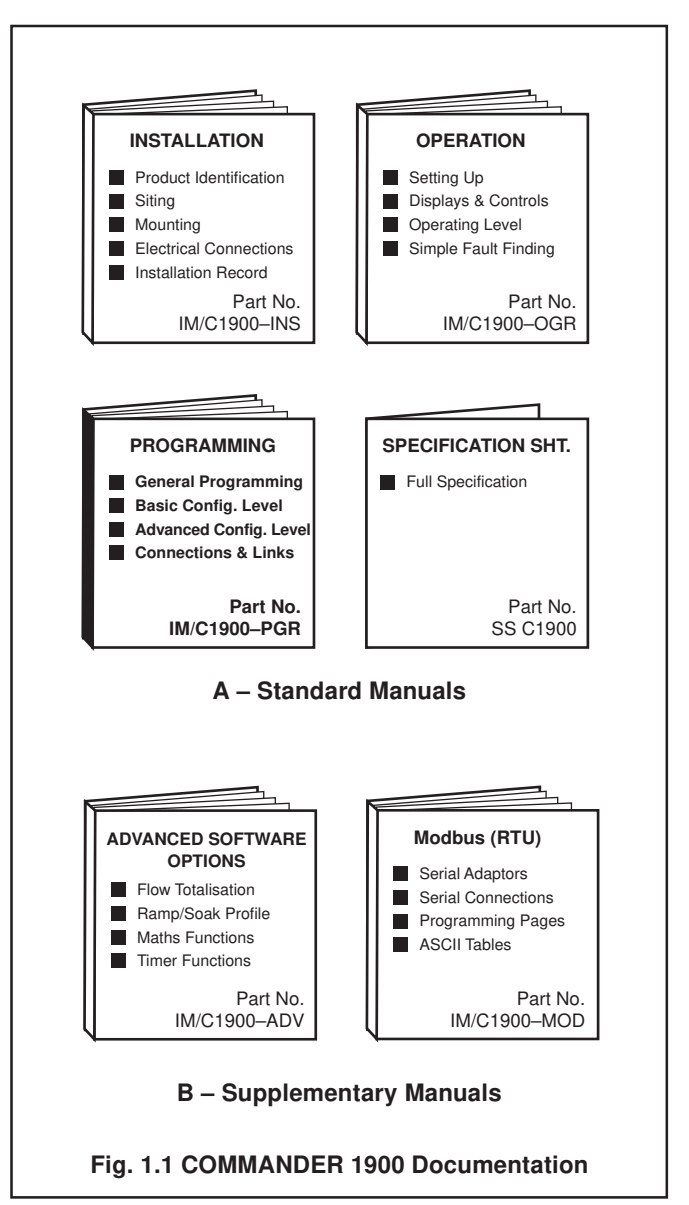

# 2 GENERAL PROGRAMMING

The programming procedures are used to make changes to the operating parameter values and for scale adjustment – see Fig. 3.2.

The programming of all channels is performed using faceplate 1 – see Fig. 3.1

When changing the input type it may be necessary to reposition the input selector links accordingly – see Section 5, **CONNECTIONS & LINKS**.

# 2.1 Preparation for Changes to the Parameters

Ensure that the external alarm/control circuits are isolated if inadvertent operation during programming is undesirable.

Any change to the operating parameters are implemented using the or switches – see Section 3 of the **Operating Guide**.

**Note.** The instrument responds instantly to parameter changes which are saved automatically when leaving the current frame.

# 2.2 Security System

A security system is used to prevent tampering with the programmed parameters by restricting access to programming levels, other than the **OPERATOR LEVEL**; all users have access to this level.

A security password is used to give access to the programming pages. The password can be set to any value from 0 to 9999. The instrument is despatched with the password set to '0' – see Section 4.5 of **Operating Guide**.

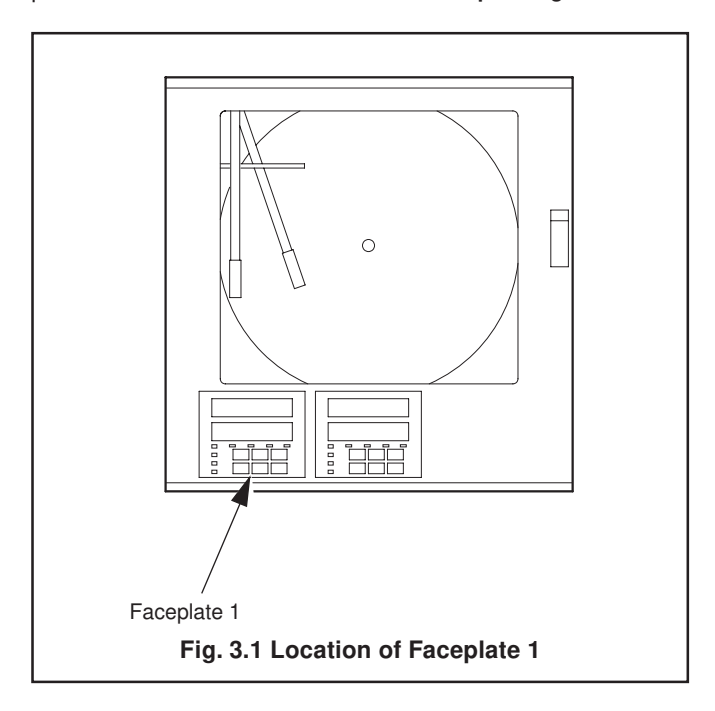

# **3 BASIC CONFIGURATION LEVEL**

| 3.1       | Set Up Input (Process Variable)       4         Input types       Linearization         Electrical ranges       Engineering ranges         Fault detection       Digital filtering |
|-----------|----------------------------------------------------------------------------------------------------|
| 3.2       | Set Up Pen Range       8         • Chart ranges       Event pen sources                                                                                                    |
| 3.3       | Set Up Chart       9         •       Chart duration (speed)         •       Chart stop function         •       Auto pen drop         •       Pen lift                             |
| 3.4<br>10 | Set Up Alarms         • Acknowledge type         • Global alarm acknowledge         • Alarm type         • Trip/hysteresis/time hysteresis                                         |
| 3.5       | <ul> <li>Set Up Relay Output</li></ul>                                                                                                    |
| 3.6       | <ul> <li>Set Up Digital Output</li></ul>                                                                                                    |
| 3.7       | <ul> <li>Set Up Analog Output</li></ul>                                                                                                    |
| 3.8       | Digital Inputs                                                                                                    |
| 3.9       | Access Page                                                                                                    |
| 3.10      | Scale Adjust       22         Process variable offset adjustment         Process variable span adjustment         Pen calibration         Mains filter                             |

Pen Linearity Check

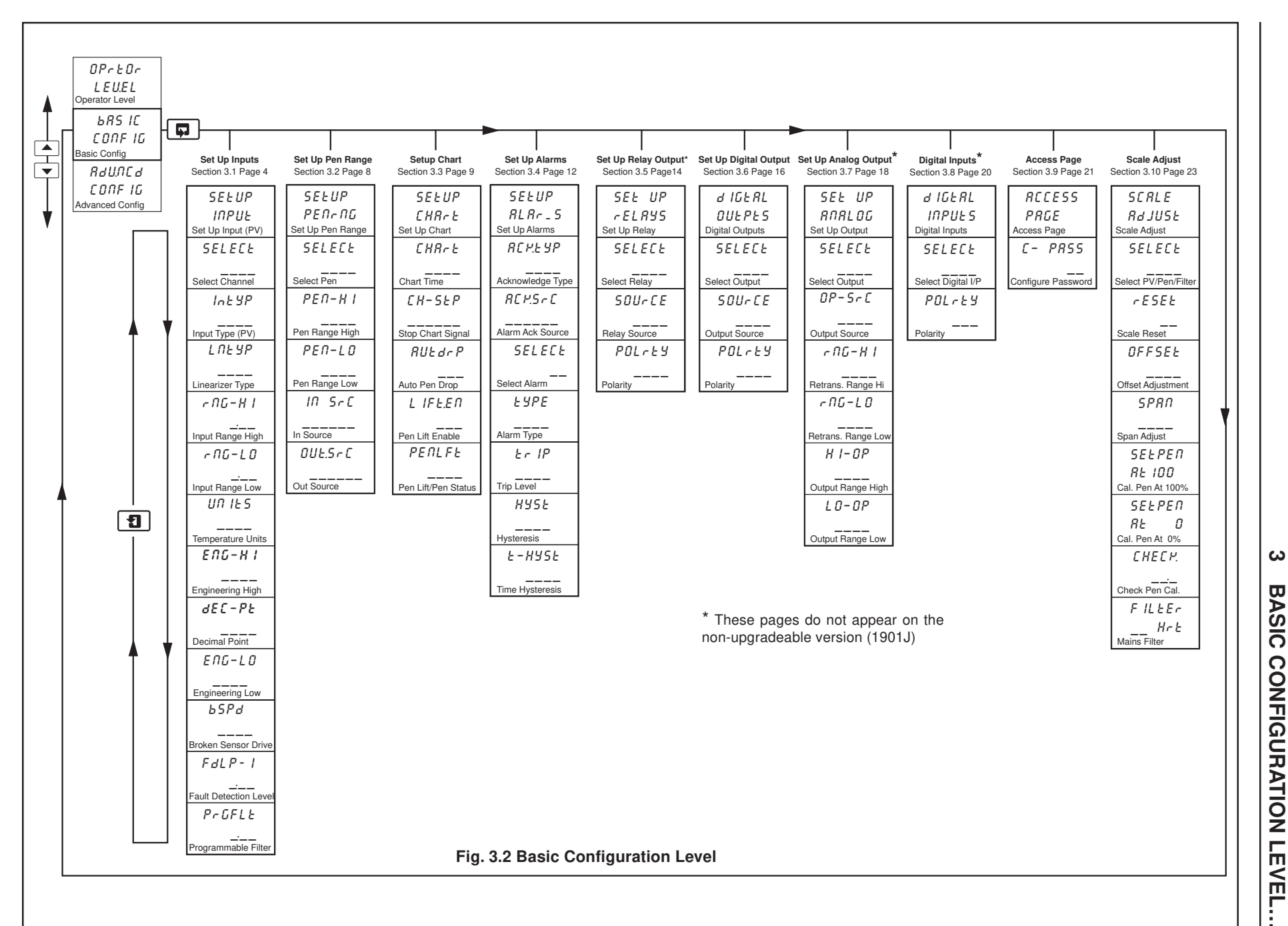

BASIC **CONFIGURATION LE** VEL

# 3.1 Set Up Input (Process Variable)

#### Information.

- Universal inputs mV, mA, V, THC, RTD and resistance.
- Internal cold junction compensation.
- Linearization of temperature sensors to allow use of non-linearizing transmitters or any electrical input.
- · Programmable fault levels and actions.
- Digital filter to reduces the effect of noise on inputs.

# Example A - setting up:

- a current input of 4 to 20 mA
- displaying a range of 0 to 200psi
- a fault detection level 10% above 200psi (engineering/display range) and 10% below 0psi (engineering/display range)
- in the event of a fault being detected and/or the fault detection level being exceeded the process variable is driven downscale.

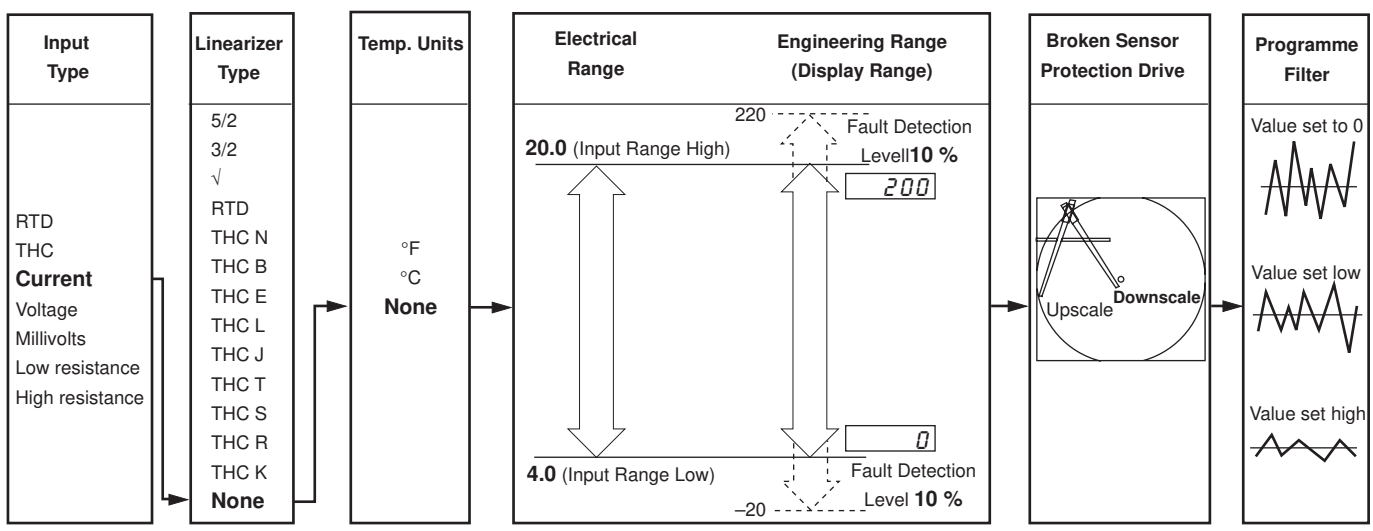

# Example B - setting up:

- a Type K thermocouple
- displaying temperature in °F
- displaying a range of 0 to 2000°F
- a fault detection level 10% above 2000°F (engineering/display range) and 10% below 0°F (engineering/display range)
- in the event of a fault being detected and/or the fault detection level being exceeded the process variable is driven upscale.

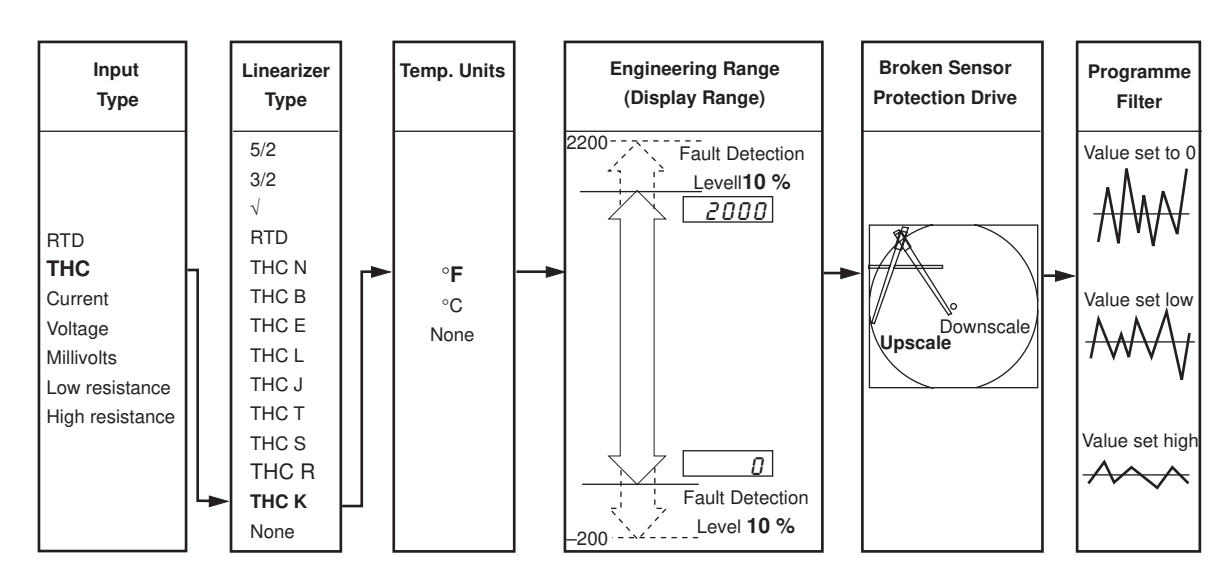

# 3 BASIC CONFIGURATION LEVEL...

# ...3.1 Set Up Input (Process Variable)

| SEE UP<br>INPUE                                                                                                    | Page Header – Set Up Input (Process Variable)                                                                                                    |
|----------------------------------------------------------------------------------------------------|----------------------------------------------------------------------------------------------------|
|                                                                                                    | To advance to Set Up Pen Range Page press the switch.                                                                                                    |
| SELECE<br>PU4<br>PU3<br>PU2<br>PU1                                                                                                    | Select Channel<br>Select the channel to be programmed:<br>PU- I - Channel 1<br>PU- 2 - Channel 2<br>PU- 3 - Channel 3<br>PU- 4 - Channel 4                                                                                                    |
| ↓                                                                                                    | <b>Note.</b> In the remaining frames press the switch to view the channel selected.                                                                                                    |
|                                                                                                    | Input Type (Process Variable)                                                                                                    |
| <u>- 20</u><br><u>ECPL</u><br>U.OLE                                                                                                    | <b>Caution.</b> Ensure the correct input link positions are selected and the input is wired correctly – see Section 5, <b>CONNECTIONS &amp; LINKS</b> .                                                                                                    |
| LO OH_<br>HI OH_<br>_ R_P<br>_ ULE<br>_ NONE -                                                                                                    | Select the input type required:<br>$r \not L d = Resistance thermometer$<br>L C PL = Thermocouple<br>U DL L = Voltage<br>$L D DH Low resistance (<750\Omega)$<br>$H I DH High resistance (>750\Omega)$<br>$R_P = Current$<br>$UL L = Millivolt (\le150 mV)$<br>R D DE = None                                                                                                    |
| LNEYP<br>5/2<br>3/2<br>50.r E<br>r E d<br>EC - B<br>EC - B<br>EC - C<br>EC - E<br>EC - C<br>EC - C<br>EC - C<br>EC - C<br>EC - C<br>EC - C<br>EC - C<br>EC - C<br>EC - C<br>EC - C<br>EC - C<br>EC - C | Linearizer TypeSelect the linearizer type required: $5/2$ - $x^{5/2}$ $3/2$ - $x^{3/2}$ Open channel flow applications $3/2$ - $3/2$ - $x^{3/2}$ Sc.r $\mathcal{E}$ -Square Root $r \mathcal{E} d$ -Resistance thermometer $\mathcal{E} C - \mathcal{B}$ -Type B thermocouple $\mathcal{E} C - \mathcal{B}$ -Type N thermocouple $\mathcal{E} C - \mathcal{E}$ -Type E thermocouple $\mathcal{E} C - \mathcal{E}$ -Type J thermocouple $\mathcal{E} C - \mathcal{E}$ -Type T thermocouple $\mathcal{E} C - \mathcal{E}$ -Type S thermocouple $\mathcal{E} C - \mathcal{E}$ -Type R thermocouple $\mathcal{E} C - \mathcal{F}$ -Type R thermocouple $\mathcal{E} C - \mathcal{F}$ -Type R thermocouple $\mathcal{E} C - \mathcal{F}$ -Type K thermocouple $\mathcal{E} C - \mathcal{F}$ -Type K thermocouple $\mathcal{E} C - \mathcal{F}$ -Type K thermocouple $\mathcal{B} D \mathcal{E}$ -No linearizer |
| <b>—</b>                                                                                                    | Continued on next page.                                                                                                    |

# ...3.1 Set Up Input (Process Variable)

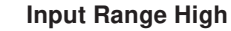

Set the maximum electrical input value required (in electrical units).

Note. The value set must be within the limits detailed in the table below.

| Input Type      | Range Low Min. | Range High Max. | Min. Range (Low to High) |
|-----------------|----------------|-----------------|--------------------------|
| Millivolts      | 0              | 150             | 5.0                      |
| Volts           | 0              | 5               | 0.1                      |
| Milliamps       | 0              | 50              | 1.0                      |
| Resistance Low  | 0              | 750             | 20                       |
| Resistance High | 0              | 9999            | 400                      |

#### **Input Range Low**

Set the minimum electrical input value required (in electrical units).

Note. The value set must be within the limits detailed in the above table.

#### **Temperature Units**

Select units required.

# Engineering Range High

Set the maximum engineering (display) value required.

Note. The value set must be within the limits detailed in the tables below.

| Linearizer<br>Type | Degrees Fahrenheit |            |            | Degrees Celsius |           | IS        |
|--------------------|--------------------|------------|------------|-----------------|-----------|-----------|
|                    | Min.               | Max.       | Min. Span  | Min.            | Max.      | Min. Span |
| Туре В             | 0                  | 3272       | 1278       | - 18            | 1800      | 710       |
| Туре Е             | - 148              | 1652       | 81         | - 100           | 900       | 45        |
| Туре Ј             | - 148              | 1652       | 90         | - 100           | 900       | 50        |
| Туре К             | - 148              | 2372       | 117        | - 100           | 1300      | 65        |
| Туре N             | - 328              | 2372       | 162        | - 200           | 1300      | 90        |
| Type R & S         | 0                  | 3092       | 576        | - 18            | 1700      | 320       |
| Туре Т             | - 418              | 572        | 108        | - 250           | 300       | 60        |
| RTD                | - 328              | 1112       | 45         | - 200           | 600       | 25        |
| Performance        | accuracy is        | not guaran | teed below | 725°F/400°C     | for types | B. R and  |

Performance accuracy is not guaranteed below 725°F/400°C for types B, R and S thermocouples.

Minimum span below zero Type T 126°F/70°C Minimum span below zero Type N 189°F/105°C THC standard DIN 4730 IEC 584

RTD standard DIN 43760 IEC 751

| Linearizer Type | Engineering Range High and Low |       |  |
|-----------------|--------------------------------|-------|--|
|                 | Min.                           | Max.  |  |
| 5/2             |                                |       |  |
| 3/2             | -9999                          |       |  |
| Square Root     |                                | +9999 |  |
| None            | 1                              |       |  |

Continued on next page.

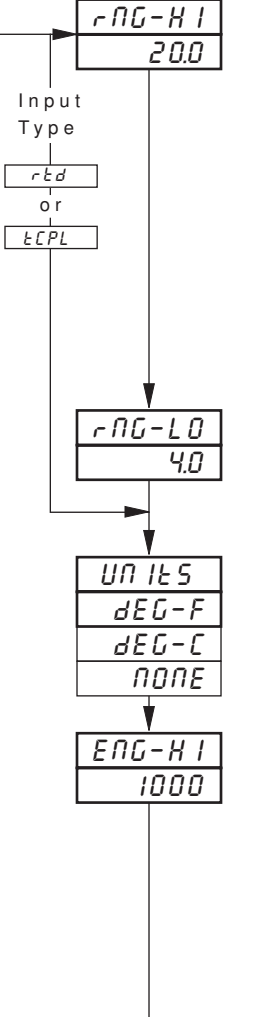

# ...3.1 Set Up Input (Process Variable)

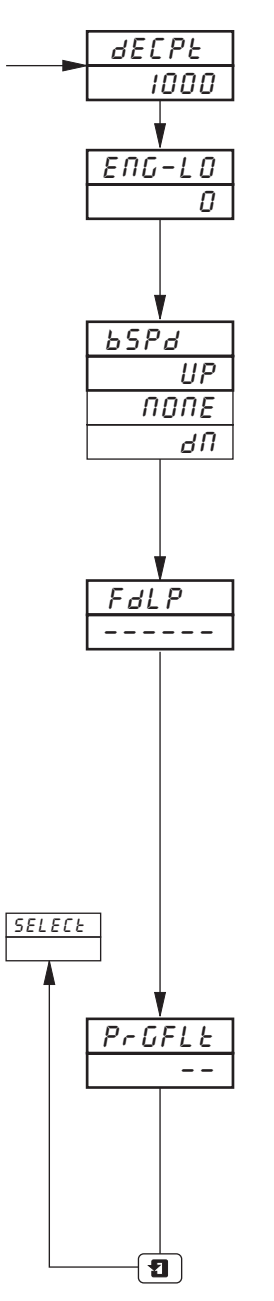

# **Decimal Point**

Set the decimal point position required for **both** the engineering range high and engineering range low values.

#### Engineering Range Low

Set the minimum engineering (display) value required,

Note. The value set must be within the limits detailed in Engineering Range High tables opposite.

#### **Broken Sensor Protection Drive**

In the event of a fault being detected on the input and/or if the **Fault Detection Level Percentage** is exceeded (see next frame), the process variable is driven in the direction of the drive selected.

Select the broken sensor drive required:

| попе | _ | No | drive |  |
|------|---|----|-------|--|
|      |   |    |       |  |

*UP* − Upscale drive *d* ∩ − Downscale drive.

#### **Fault Detection Level Percentage**

A fault level percentage can be set to detect a deviation above or below the display limits.

For example, if set at 10.0%, then if an input goes more than 10% above **Engineering Range High** or more than 10% below **Engineering Range Low**, a fault is detected.

On some ranges the input circuitry may saturate before the fault level set is reached. In this case an error is detected below the level set.

Set the level required, between 0.0 and 100.0% of engineering span (range low to high) in 0.1% increments.

**Note.** If an input exceeds the minimum or maximum value for the linearizer selected an error is detected regardless of any fault level.

#### Programmable Filter

Filters the process variable input, i.e. if the input is stepped it smooths the transition between steps and may also be used for some degree of cleaning of noisy inputs. The filter time represents the time a step in the input takes to change the displayed process variable from 10 to 90% of the step.

Set the value required, between 0 and 60 in 1 second increments.

Return to Select Channel frame.

# 3.2 Set Up Pen Range/Event Source

- **Trend pens** have an independent chart range allowing a selected part of the engineering (display) range to be used for extra resolution on the chart.
- Three position event pen function can be driven by digital inputs, alarms, logic equation results and real time events (when timer option is fitted).

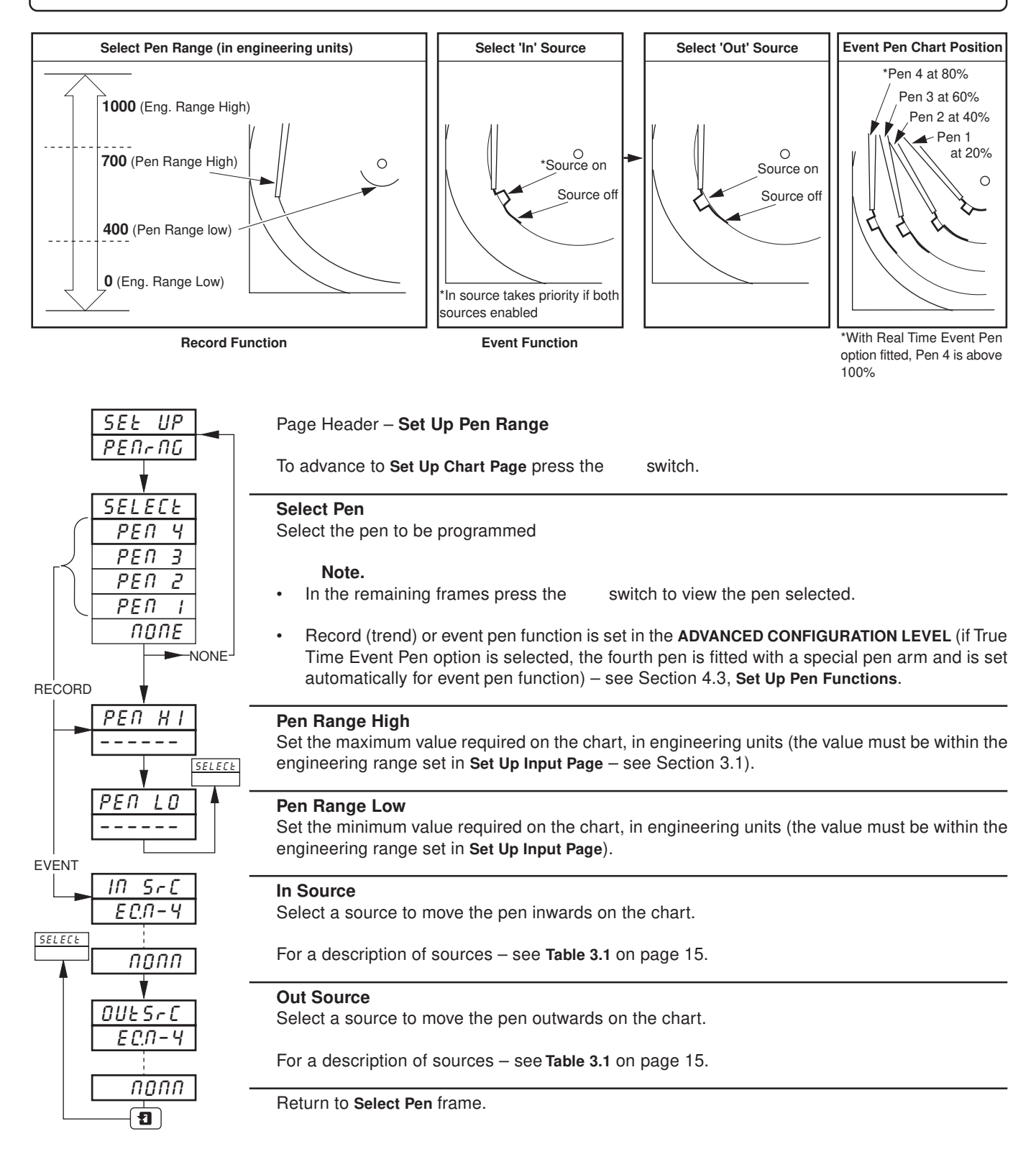

# 3.3 Set Up Chart

SEŁ

- Programmable chart duration between 1 and 167 hours or 7 and 32 days.
- Chart stop function the chart can be stopped by an alarm, digital input, logic equation result or a real time event (if timer option is fitted).
- Auto pen drop automatically drops the pen(s) onto the chart after a 5 minute delay to ensure recording is not left disabled inadvertently.

| SEL UP                                                                          | Page Header – Set Up Chart                                                                                                    |
|---------------------------------------------------------------------------------|----------------------------------------------------------------------------------------------------|
|                                                                                 | To advance to Set Up Alarms Page press the switch.                                                                                                    |
| <u>CHRrE</u><br>32dy<br>                                                        | <b>Chart Duration</b><br>Select the chart duration required per revolution of the chart; between 1 and 167 hours or 7 and 32 days.                                                                               |
| ₹<br><u> <i>CH-SEP</i></u><br><u> <i>ECN-</i>4</u><br><u> </u><br><i>ECN-</i> 4 | <b>Stop Chart Source</b><br>Select the source required for stopping the chart.<br>For a description of sources – see <b>Table 3.1</b> on page 15.                                                                |
|                                                                                 | Auto Pen Drop                                                                                                    |
|                                                                                 | Select ' $\forall E 5$ ' to enable or ' $\Pi D$ ' to disable.<br>If ' $\forall E 5$ ' selected, pen(s) drop automatically onto the chart 5 minutes after they are lifted.                                        |
| <u>LFE EN</u> -                                                                 | Pen Lift Enable/Disable         The       switch can be disabled if required. Select '9E5' to enable or '70' to disable.                                                                                         |
| PENLFE<br>rECOrd<br>LIFE<br>rEEUrn                                              | Pen Lift/Pen StatusTo raise pen(s) pressswitch. The following status displays are shown: $r E C D r d$ - $pen records on chart$ pen records on chart $L IF b$ - $PRrP.$ - $Rb r c EF$ -pen at reference position |
|                                                                                 | To lower pen(s) pressswitch. The following status displays are shown:r E L U r II-d r D P-r E L D r d-pen returns to record positiond r D P-d r D P-pen records on chart                                         |
|                                                                                 | Return to top of Set Up Chart Page.                                                                                                    |

# 3.4 Set Up Alarms

- Four alarms per channel identified A1 to D1 (for channel 1) up to A4 to D4 (for channel 4).
- Three operator acknowledge options.
- Global alarm acknowledgment by digital input, alarm, logic equation result or real time event (if option fitted).
- High/low process alarms.
- Fast/slow rate of change of process variable alarms.
- Adjustable hysteresis value to prevent oscillation of alarm state.
- Time hysteresis to allow delayed triggering of alarms.

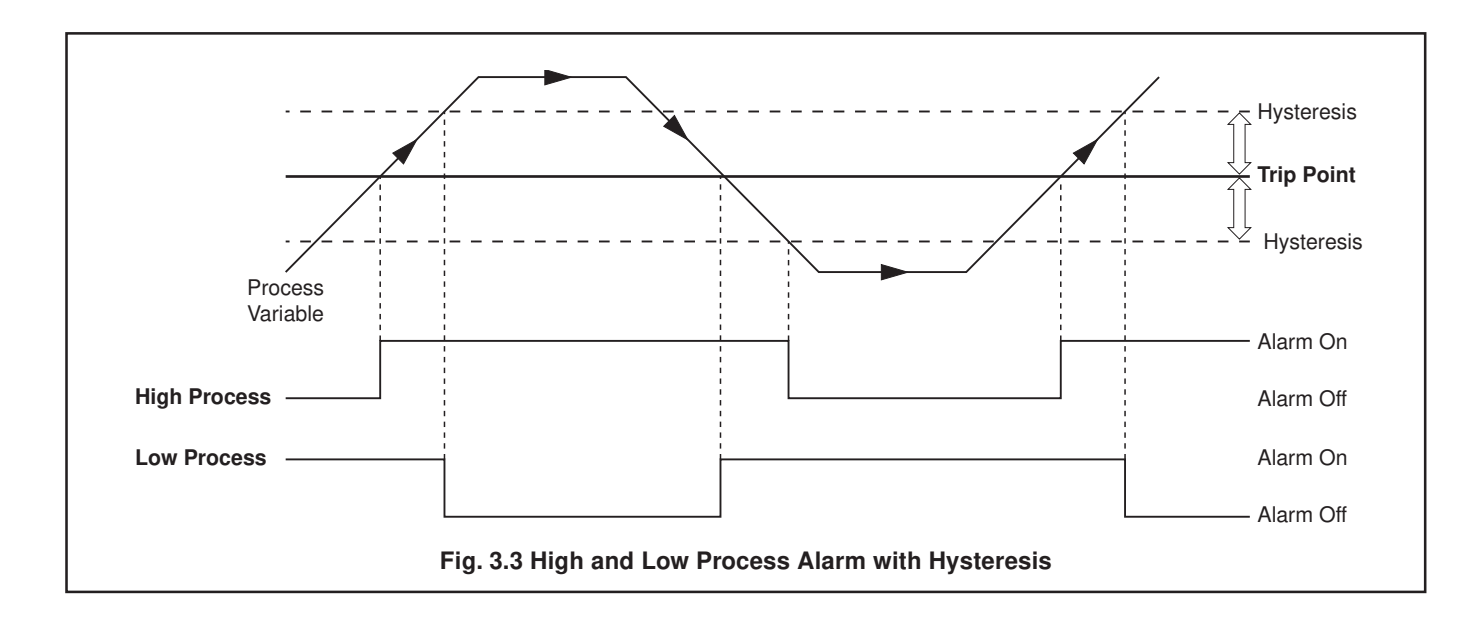

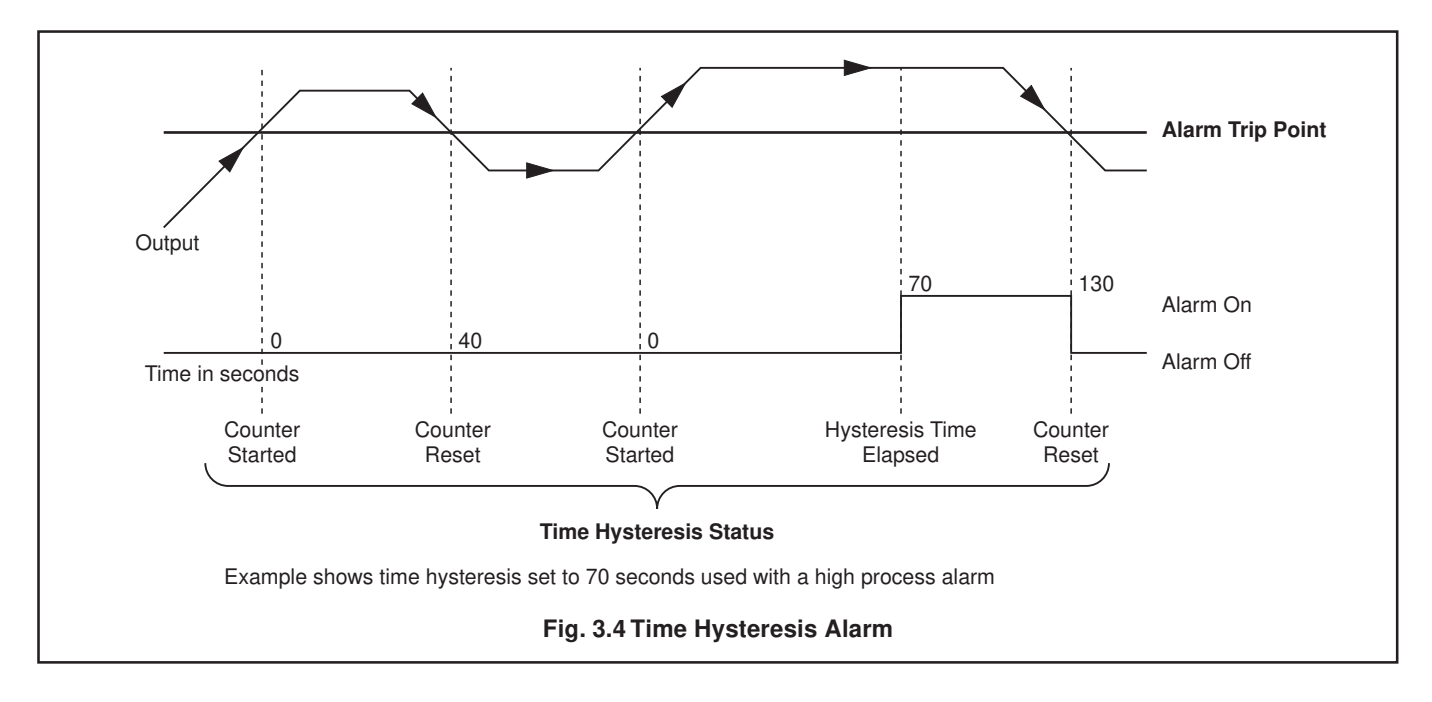

# ...3.4 Set Up Alarms

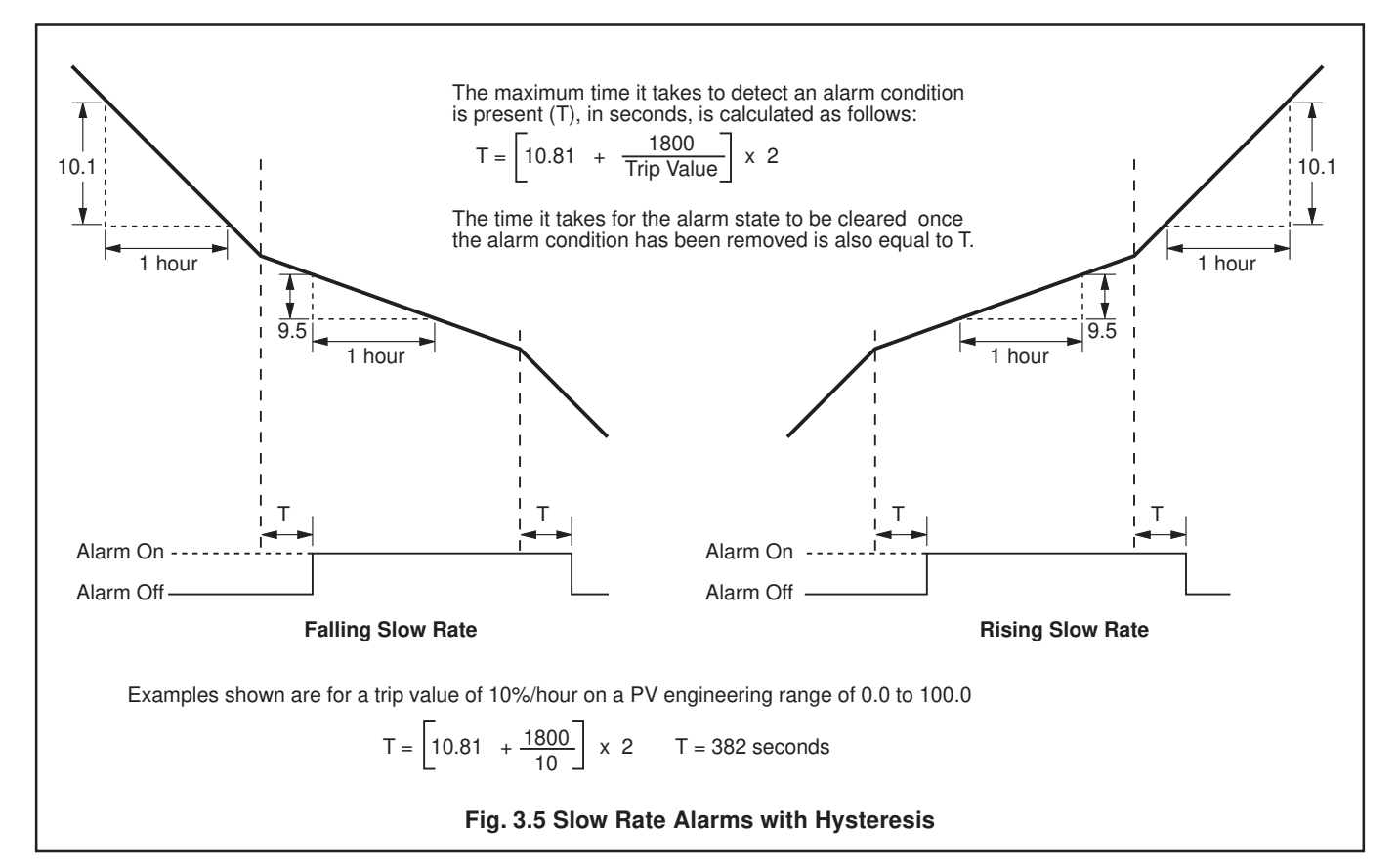

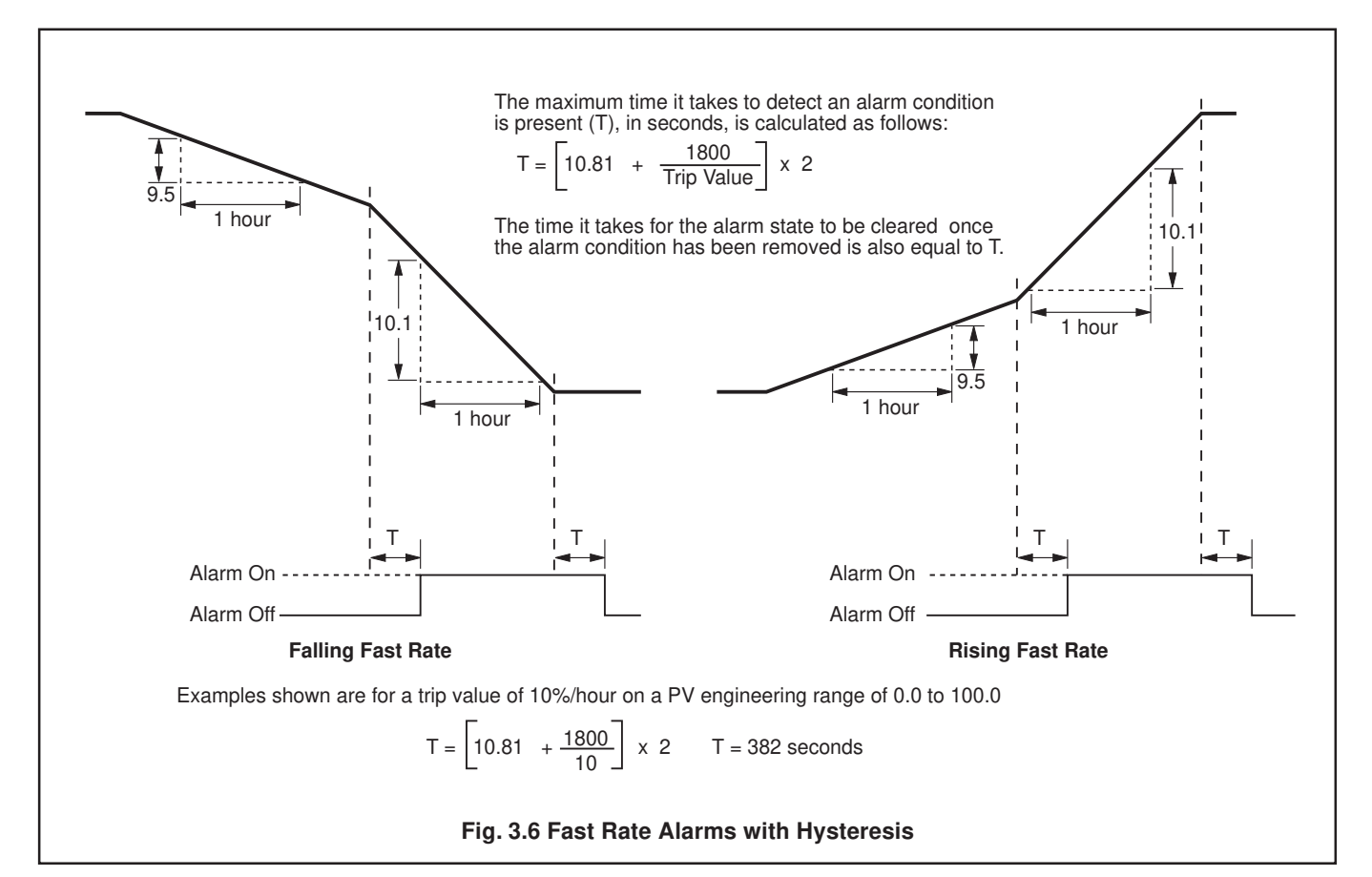

# ...3.4 Set Up Alarms

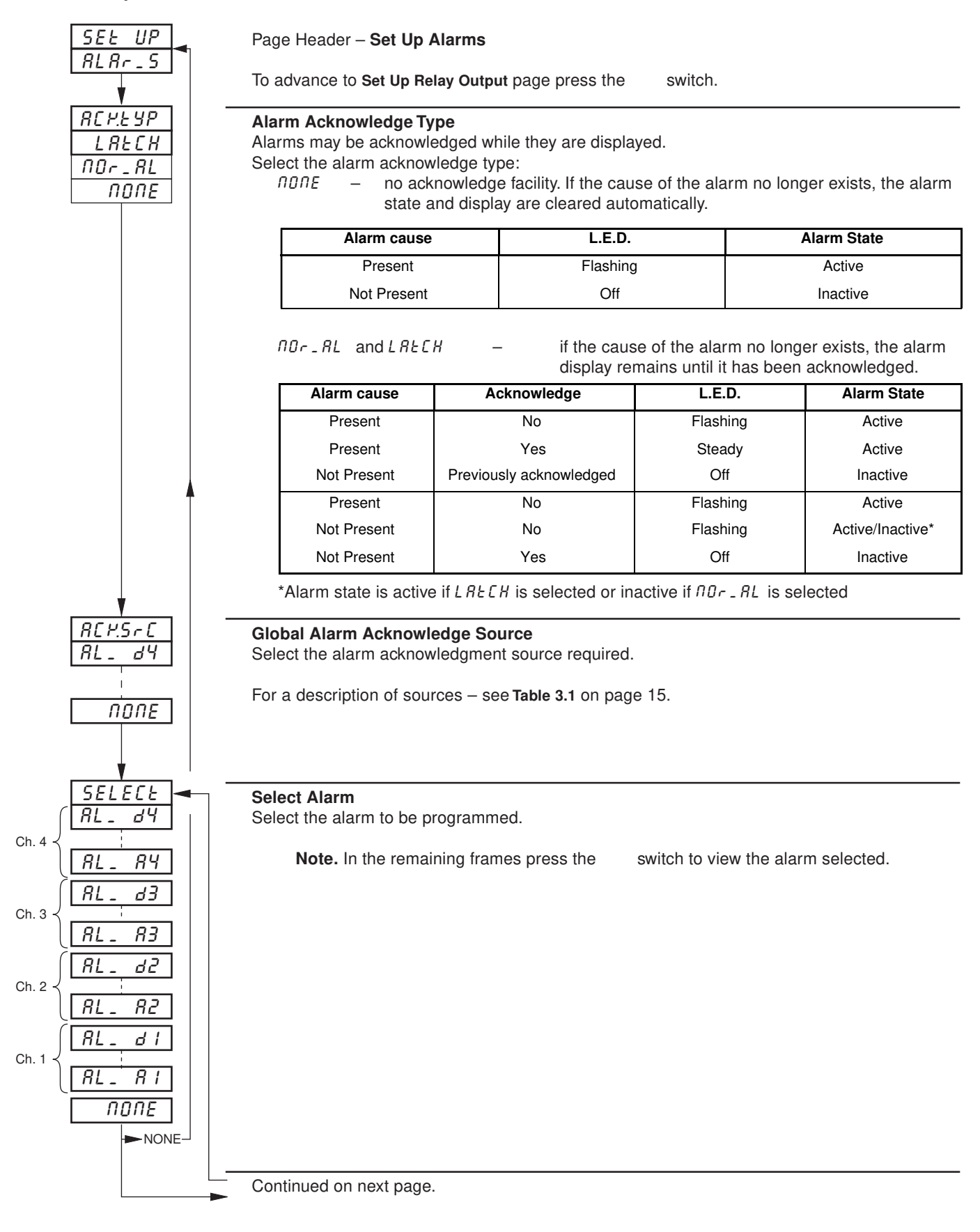

# **3 BASIC CONFIGURATION LEVEL...**

# ...3.4 Set Up Alarms

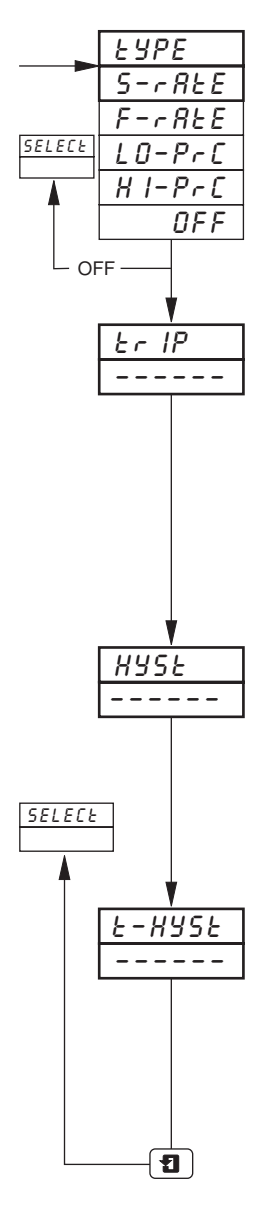

#### Alarm Type

Select the alarm type required for the alarm selected.

| H I-PrE | _ | high process                                   |
|---------|---|------------------------------------------------|
| LO-PrC  | _ | low process                                    |
| F-rEE   | _ | fast rate (rate of change of process variable) |
| S-rEE   | _ | slow rate (rate of change of process variable) |
| OFF     | _ | alarm off                                      |

#### **Trip Level**

Set the trip value required for the alarm selected.

The following are displayed in engineering units: HPr C, LPr C.

The following are displayed as a percentage of the engineering span (engineering range high – engineering range low) per hour between ±0.5 and ±500%: FrtE and 5rtE.

# Hysteresis

Hysteresis is operational when the alarm is active.

Set the hysteresis value required for high/low process, in engineering units (within the engineering range) or in 0.1% increments for rate alarms. The alarm is activated at the trip level but is only turned off after the alarm variable has moved into the safe region by an amount equal to the hysteresis value. For rate alarms this setting is a percentage of the trip rate – see 'F r E E' and '5r E E' in previous frame.

#### Time Hysteresis

Set the time hysteresis value required between 0 and 9999 seconds.

**Note.** The alarm condition must be present continually for the time set, before the alarm becomes active. If a hysteresis level is also set, the alarm condition remains active until the process variable moves outside the hysteresis band. When the alarm condition no longer exists the alarm becomes inactive, i.e. time hysteresis does not affect turning off of alarm states.

Return to Select Alarm frame.

# 3.5 Set Up Relay Output

- Relay Output omitted on 1901J (non-upgradeable version).
- **Relays** can be energized by alarms, logic equation results, digital inputs, real time events (timer option) and totalizer wrap signal (totalizer option).
- External Totalizer count function external counter can only be driven by module type 3 (4 relays module) fitted in module positions 4, 5 and 6.
- Polarity to allow failsafe settings.

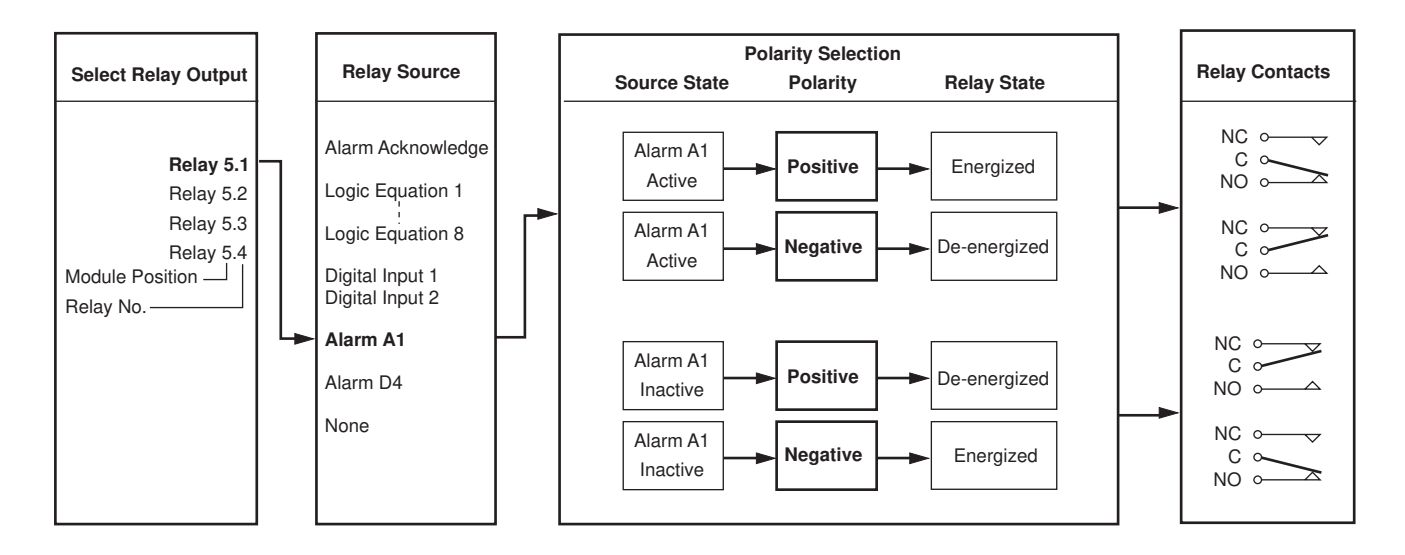

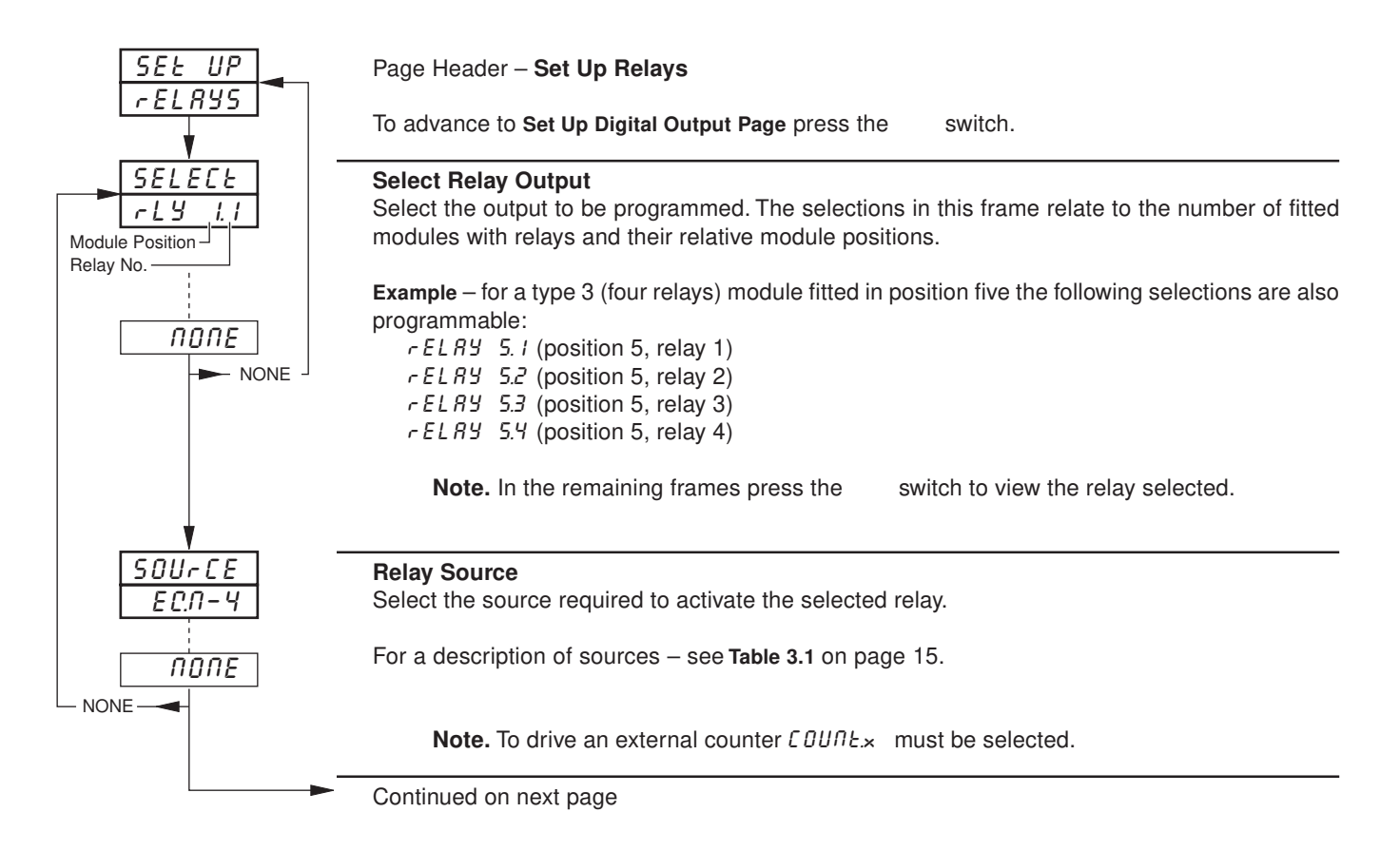

# 3 BASIC CONFIGURATION LEVEL...

# ...3.5 Set Up Relay Output

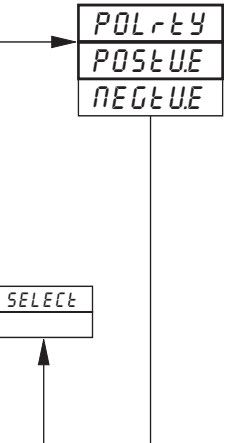

1

# Polarity

The polarity selection is used to invert the effect of the digital source state on the relay state as shown in the following table:

| Source State | Polarity             | Relay State               |
|--------------|----------------------|---------------------------|
| Active       | Positive<br>Negative | Energized<br>De-energized |
| Non-active   | Positive<br>Negative | De-energized<br>Energized |

Select the polarity required

Caution. Check connections before operating – see Section 5, CONNECTIONS & LINKS.

Return to Select Relay Output frame.

| Source                                             | Description                                                                                                    |
|----------------------------------------------------|----------------------------------------------------------------------------------------------------|
| RL_RCM.                                            | Alarm Acknowledge – Unacknowledged process alarm anywhere in the unit                                                                      |
| ۲. ۲. ۲. ۲<br>۲. ۲. ۲                              | Real time event 2<br>Real time event 1 Real time events (only available if timer option fitted – see Advanced Software Options<br>Manual). |
| EC.N-4<br>EC.N-3<br>EC.N-2<br>EC.N-1               | Programmable logic equation 4<br>Programmable logic equation 3<br>Programmable logic equation 2<br>Programmable logic equation 1           |
| - RP-4<br>* COUNE. 4<br>:<br>- RP- 1<br>* COUNE. 1 | Wrap around on total 4<br>Total 4 external counter drive<br>Wrap around on total 1<br>Total 1 external counter drive                       |
| d 10-6.8<br>d 10-1.1                               | Digital Input 6.8<br>Digital input 1.1<br>Digital Input number<br>Module number                                                            |
| RL-84<br>RL-C4<br>RL-54<br>RL-84<br>RL-R4          | Alarm D<br>Alarm C<br>Alarm B<br>Alarm A                                                                                                   |
| RL-d3<br>RL-C3<br>RL-b3<br>RL-R3                   | Alarm D<br>Alarm C<br>Alarm B<br>Alarm A                                                                                                   |
| RL-&2<br>RL-C2<br>RL-b2<br>RL-R2                   | Alarm D<br>Alarm C<br>Alarm B<br>Alarm A                                                                                                   |
| ЯL-А I<br>ЯL-С I<br>ЯL-Ь I<br>ЯL-Я I               | Alarm D<br>Alarm C<br>Alarm B<br>Alarm A                                                                                                   |
| ΠΟΠΕ                                               | No source required                                                                                                    |

\* Only available on 4-relay and 8-digital output modules (types 3 and 5), fitted in module positions 4,5 and 6.

Table 3.1 Description of Sources

# 3.6 Set Up Digital Output

- This page is not displayed if there are no digital outputs fitted.
- Up to 24 digital outputs are available depending on the module types fitted.
- **Digital outputs** can be energized by alarms, logic equations results, digital inputs, real time events (timer option) and totalizer wrap signal (totalizer option).
- External Totalizer count function external counter can only be driven by module type 5 (8 digital outputs module) fitted in module positions 4, 5 and 6.
- Polarity inverts the effect of the selected source on the output state.

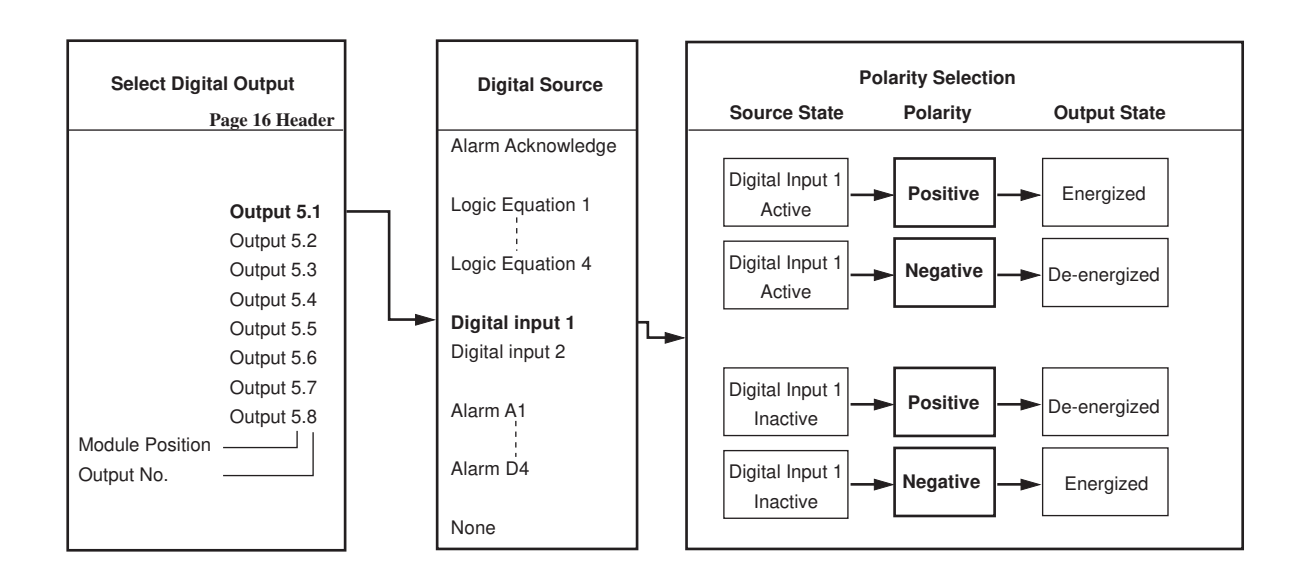

#### 3 **BASIC CONFIGURATION LEVEL...**

# ....3.6 Set Up Digital Output

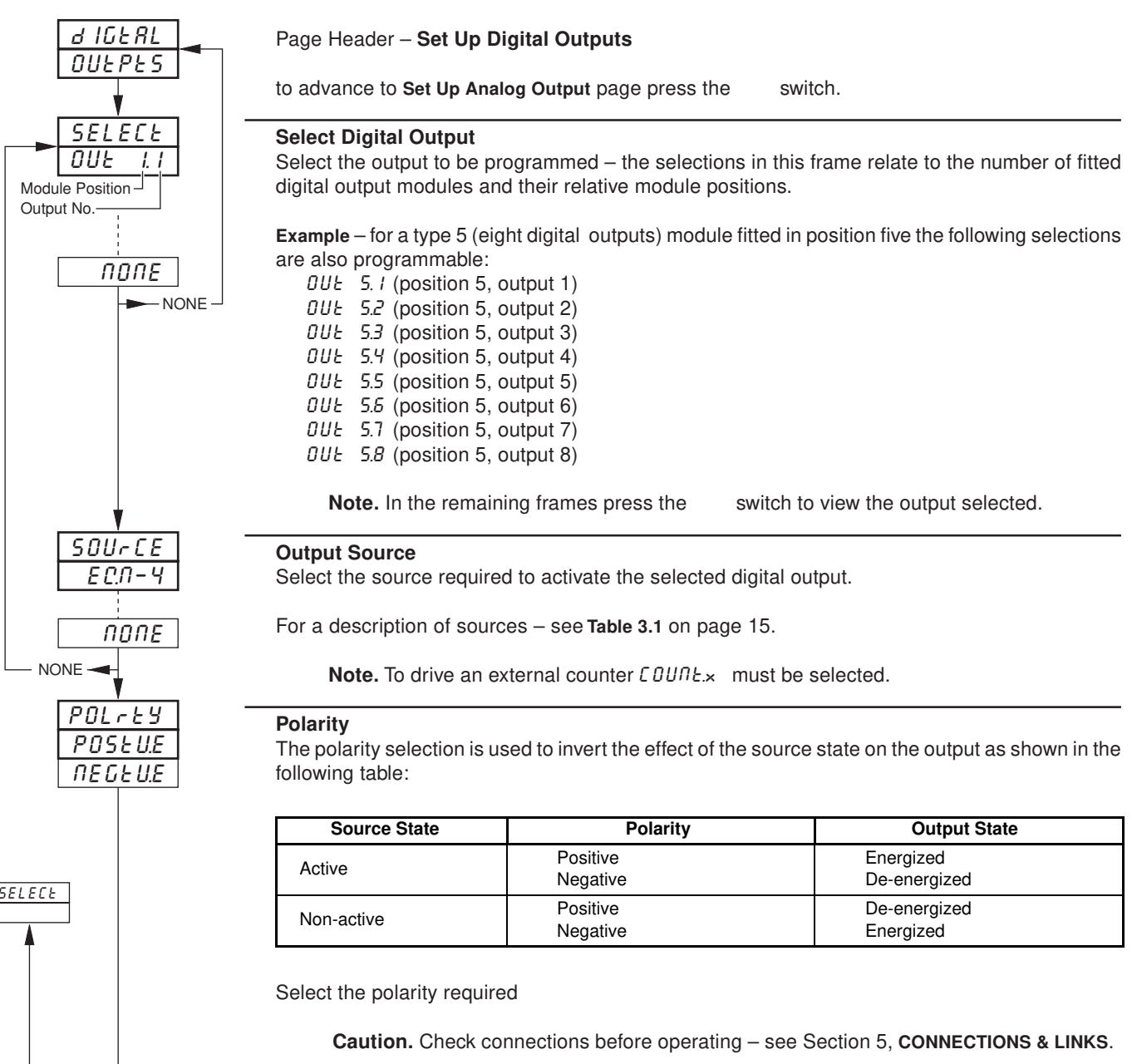

Return to Select Digital Output frame.

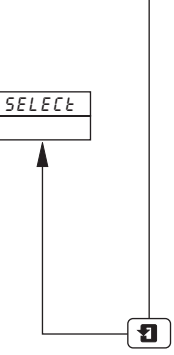

# 3.7 Set Up Analog Output

#### Information.

- Analog Output omitted on 1901J (non-upgradeable version).
- Fitted analog outputs assignable to retransmit any process variable.
- Selectable retransmission range allows maximum resolution on range of interest.
- Adjustable output range for non-standard and reversed outputs.

**Note.** The example below shows analog output 1 set to retransmit part of process variable 1's engineering range (250 to 750°C) as a 4.0 to 20.0mA current output.

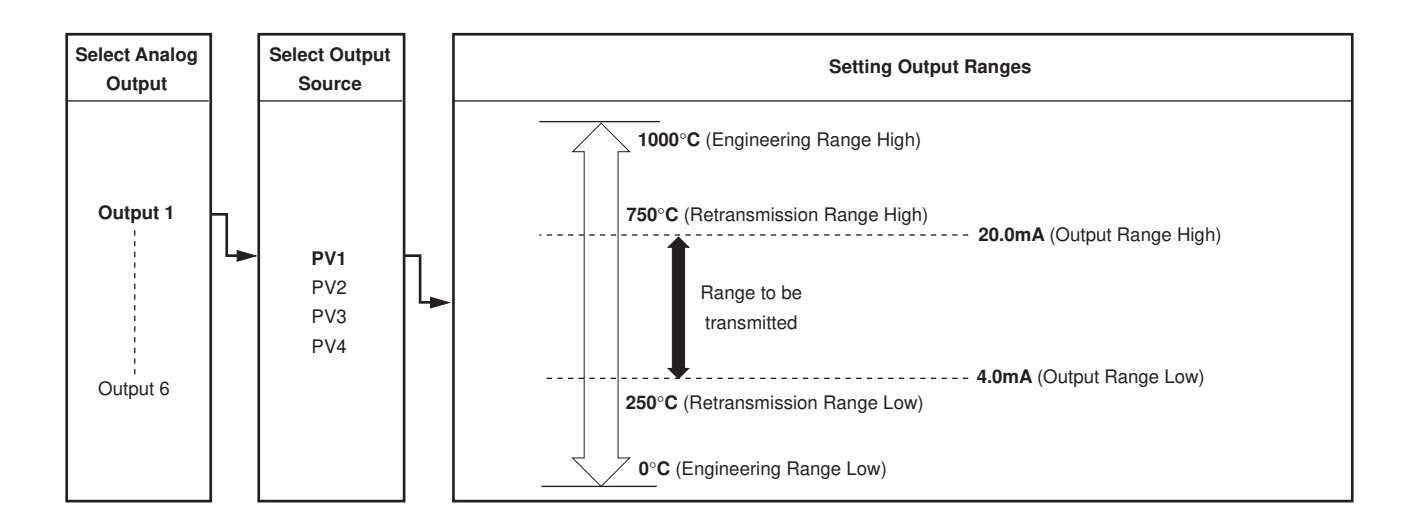

# **3 BASIC CONFIGURATION LEVEL...**

# ....3.7 Set Up Analog Output

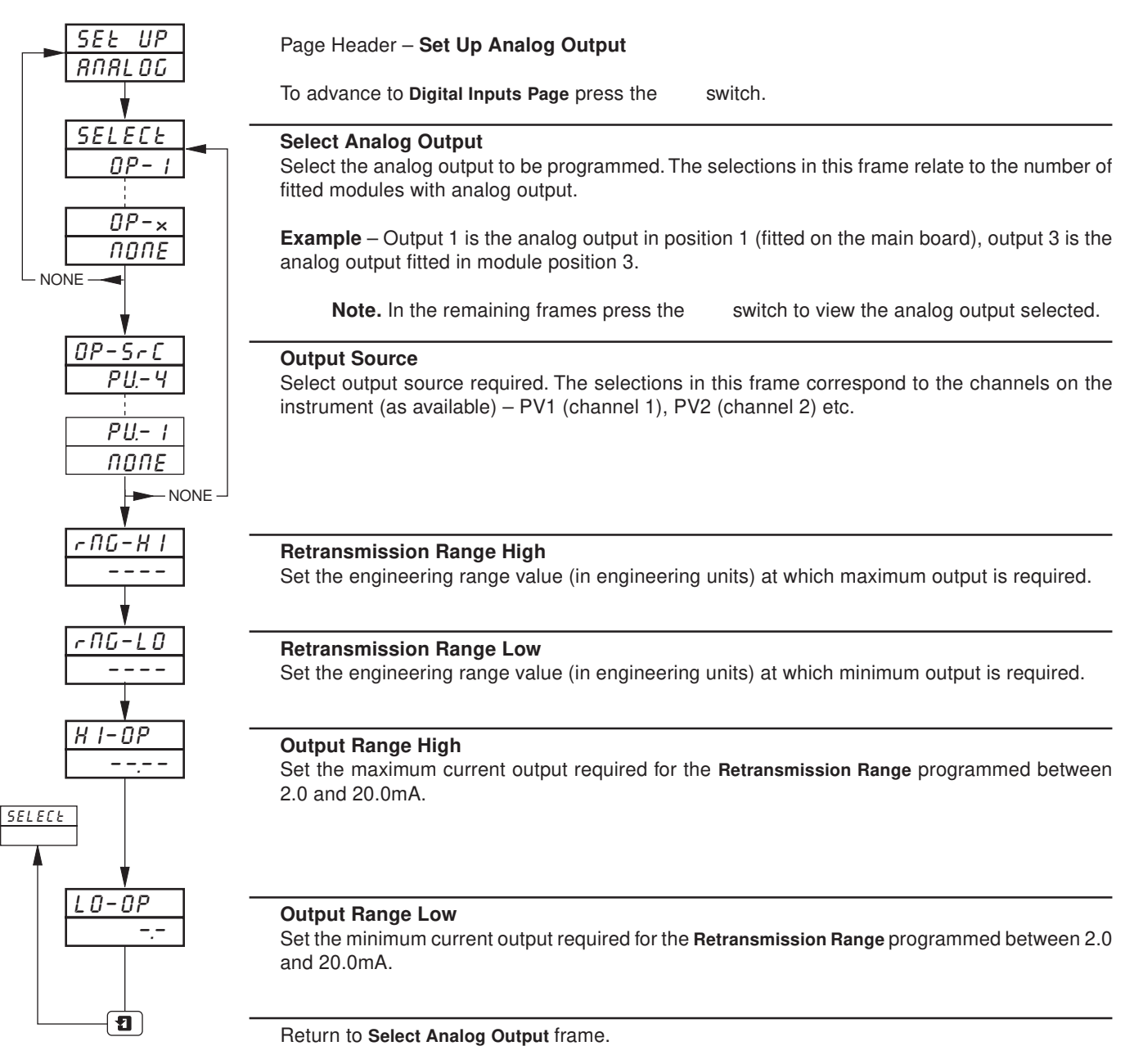

# 3.8 Digital Inputs

- Digital Input omitted on 1901J (non-upgradeable version).
- Up to 30 digital inputs are available depending on the module types fitted.
- Volt-free contacts or TTL levels.
- Polarity sets the logic state (unchanged or inverted) for the module position(s).

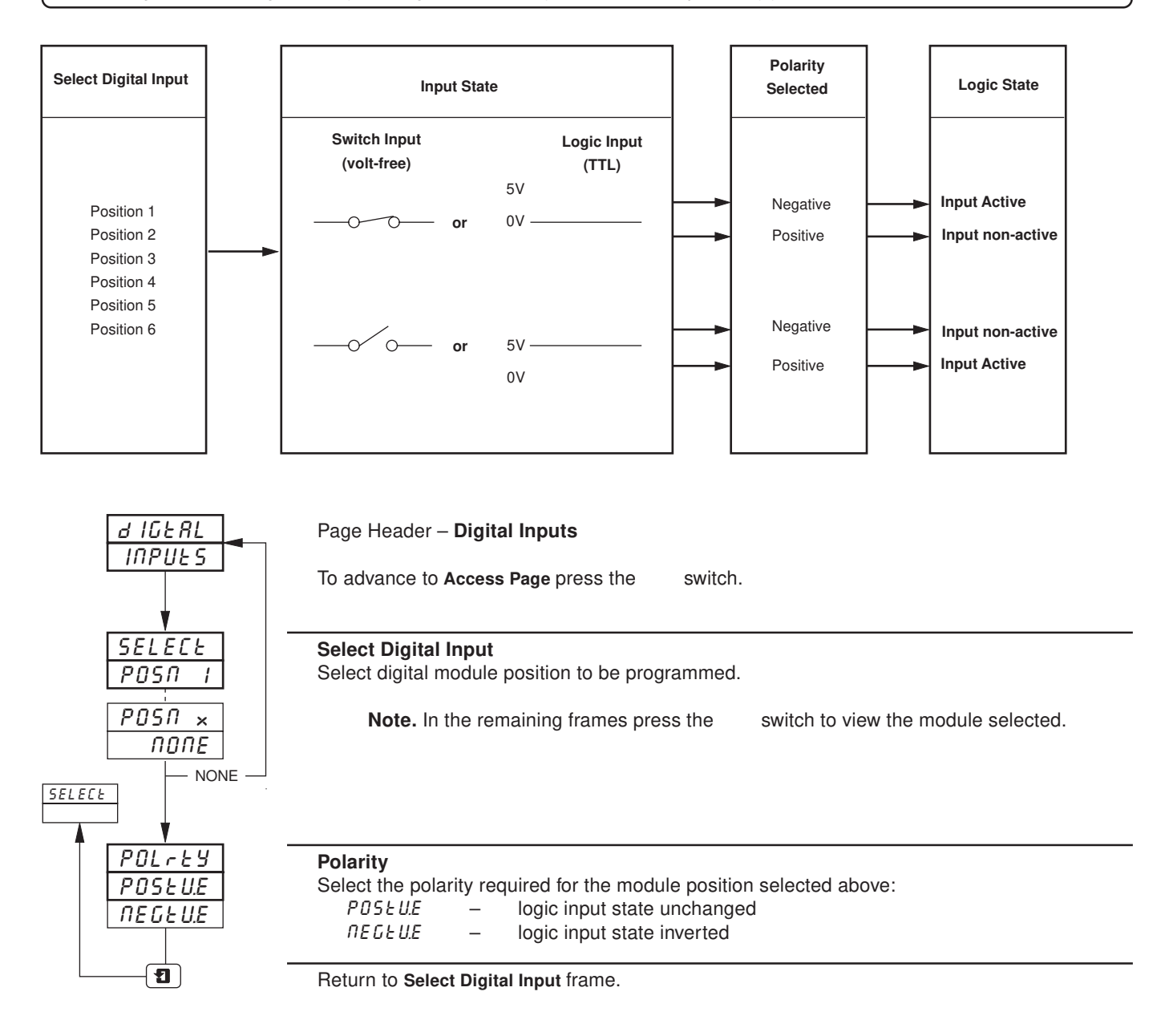

# 3.9 Access Page

- Information.
- Configurable password protection of PROGRAMMING LEVELS.
- Internal security link enable/disable password protection.

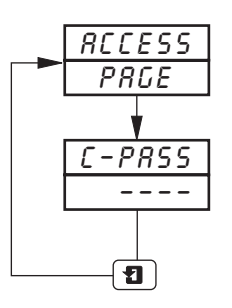

Page Header – Access Page.

To advance to Scale Adjust Page press the switch.

# Configuration Password

Prevents access to the **Programming Pages**. Set the required password, between 0 and 9999.

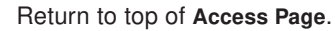

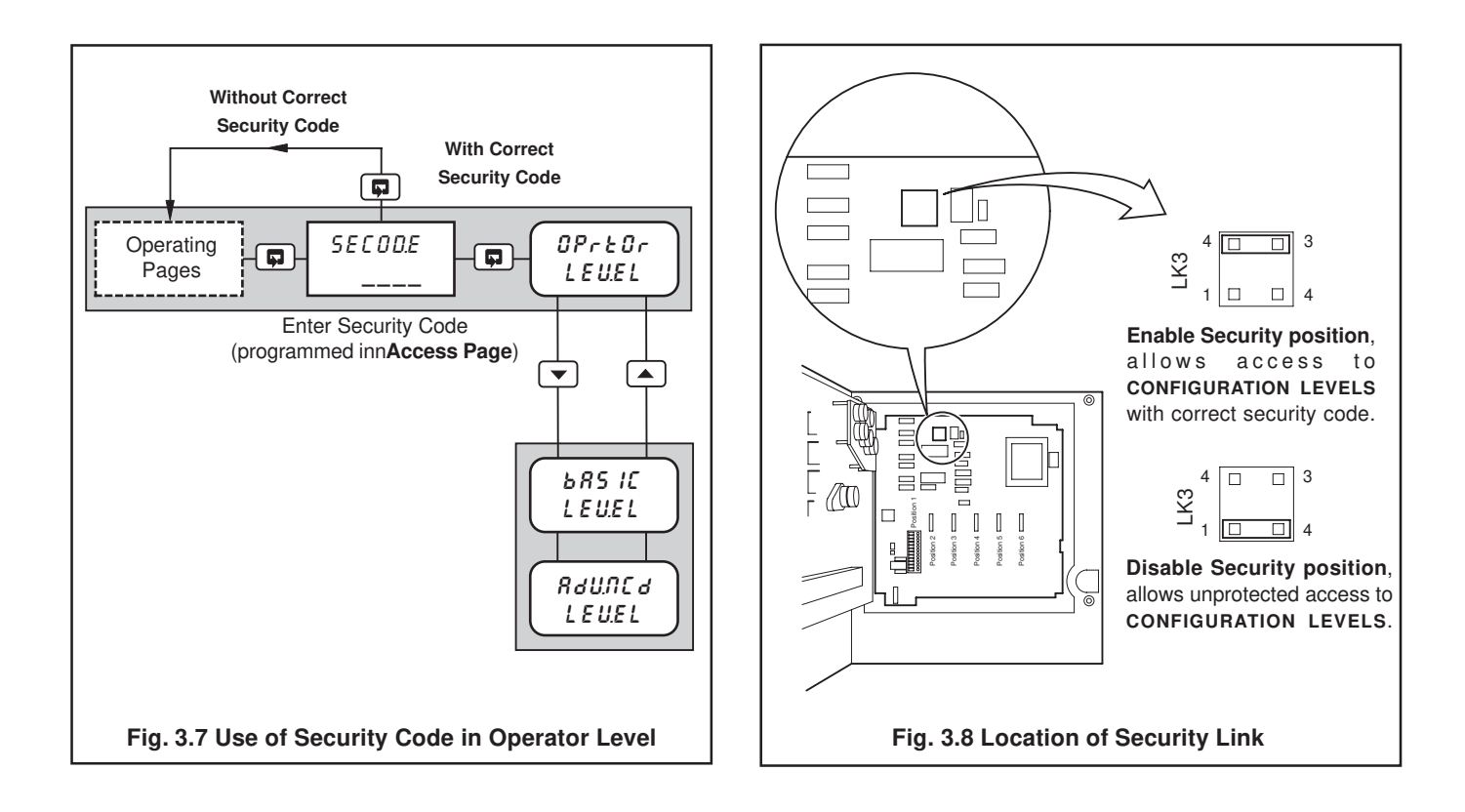

# 3.10 Scale Adjust

#### Information.

- Analog Inputs do not require re-calibrating when the input type or range is changed.
- Process variable adjust reset removes any previously programmed offset or scale adjustment settings.
- System offsets errors can be removed using process variable scale offset adjustment.
- System scale errors can be removed using process variable span adjustment.
- Process variable offset/span adjustment can be used to perform spot calibration
- Pen(s) can be independently calibrated and checked across the full range of the chart.
- Mains filter selectable for maximum noise rejection.

• Pen Linearity Check - automatically draws a pen linearity test pattern.

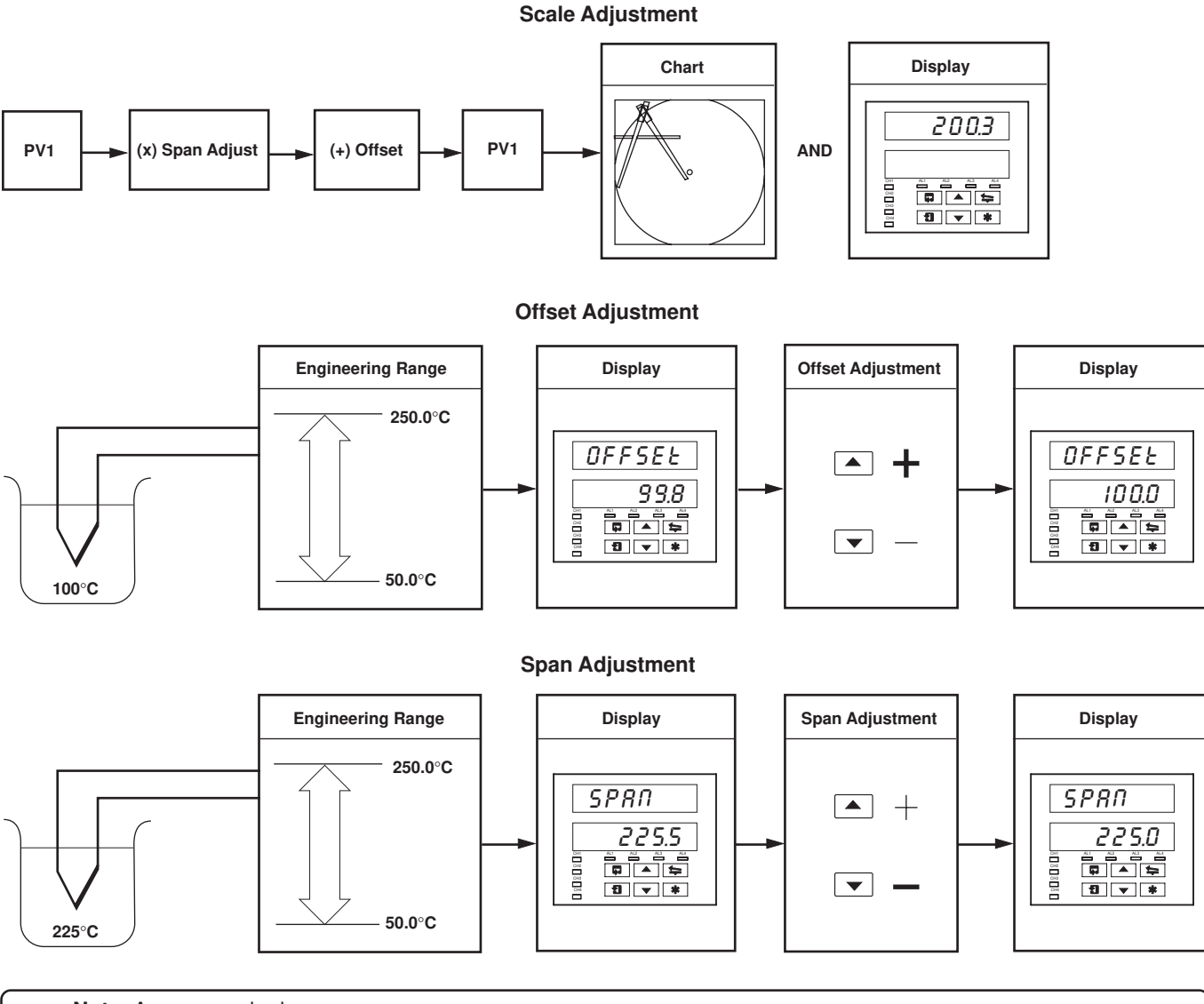

Note. As a general rule:

use **Offset** adjustment for spot calibration at **<50%** of engineering range span. use **Span** adjustment for spot calibration at **>50%** of engineering range span.

# ...3.10 Scale Adjust

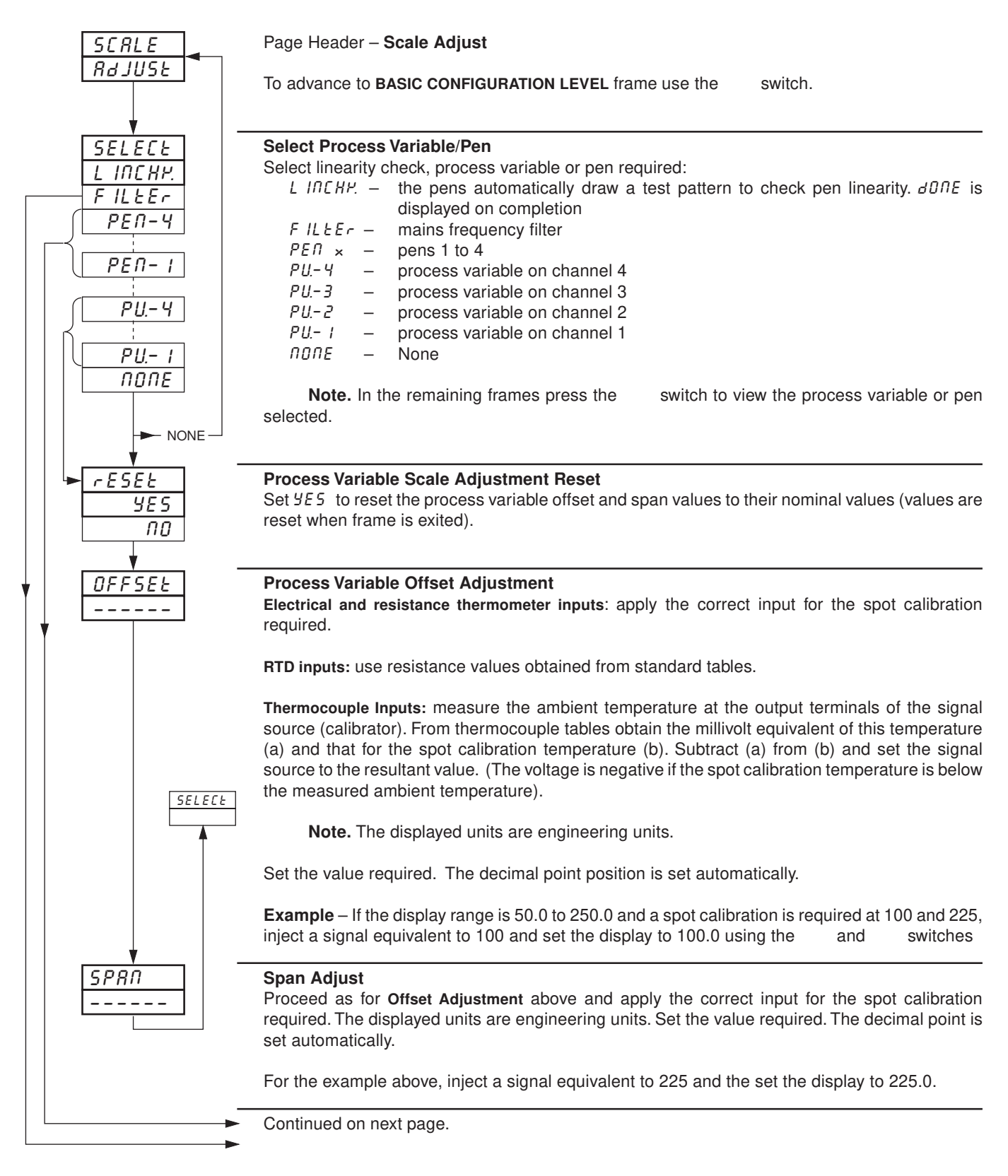

# ...3.10 Scale Adjust

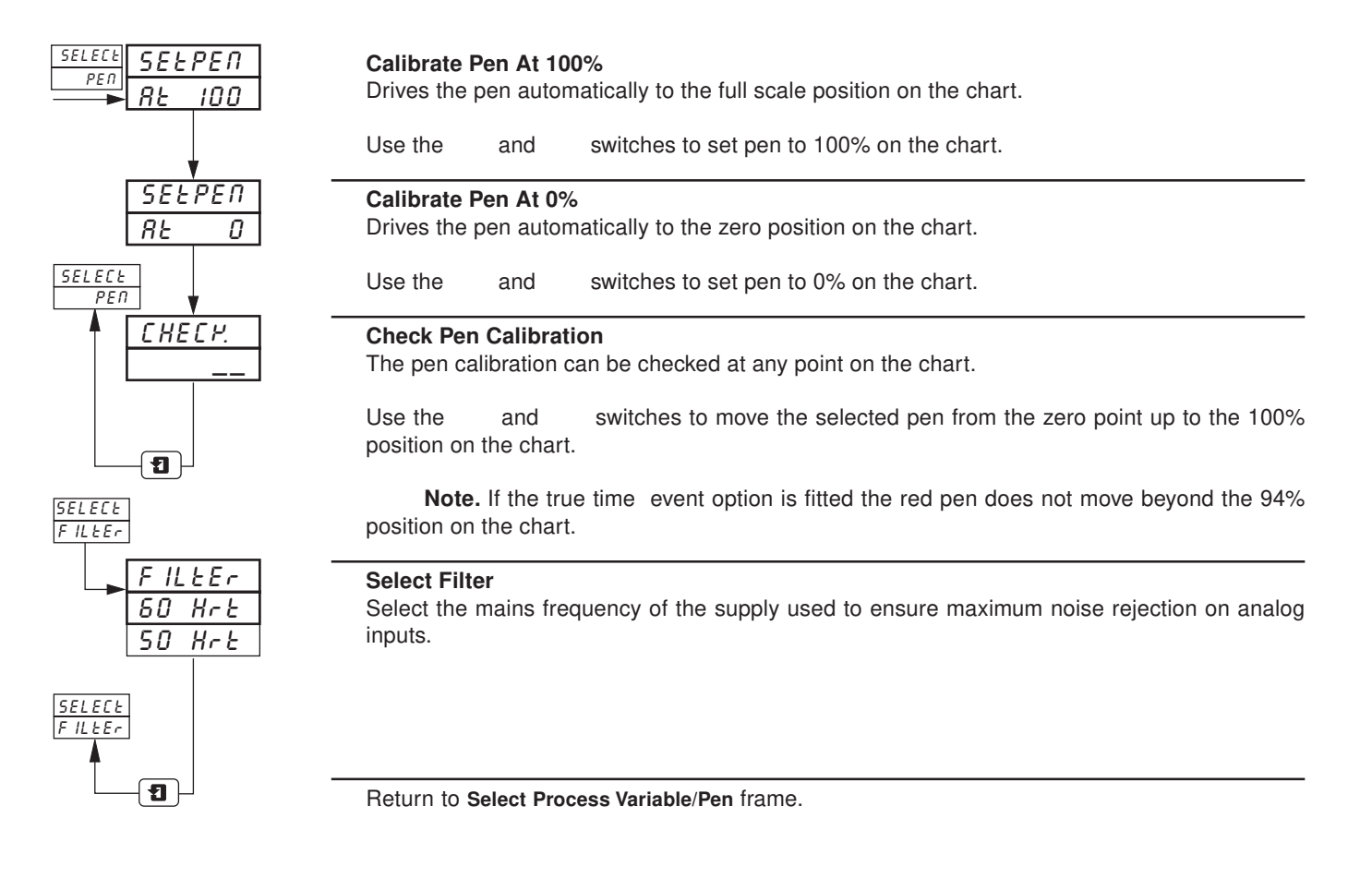

# 4 ADVANCED CONFIGURATION LEVEL

| 4.1 | Set Up Function Keys | 25 |
|-----|----------------------|----|
| 4.2 | Set Up Logic         | 26 |
| 4.3 | Set Up Pen Functions | 28 |

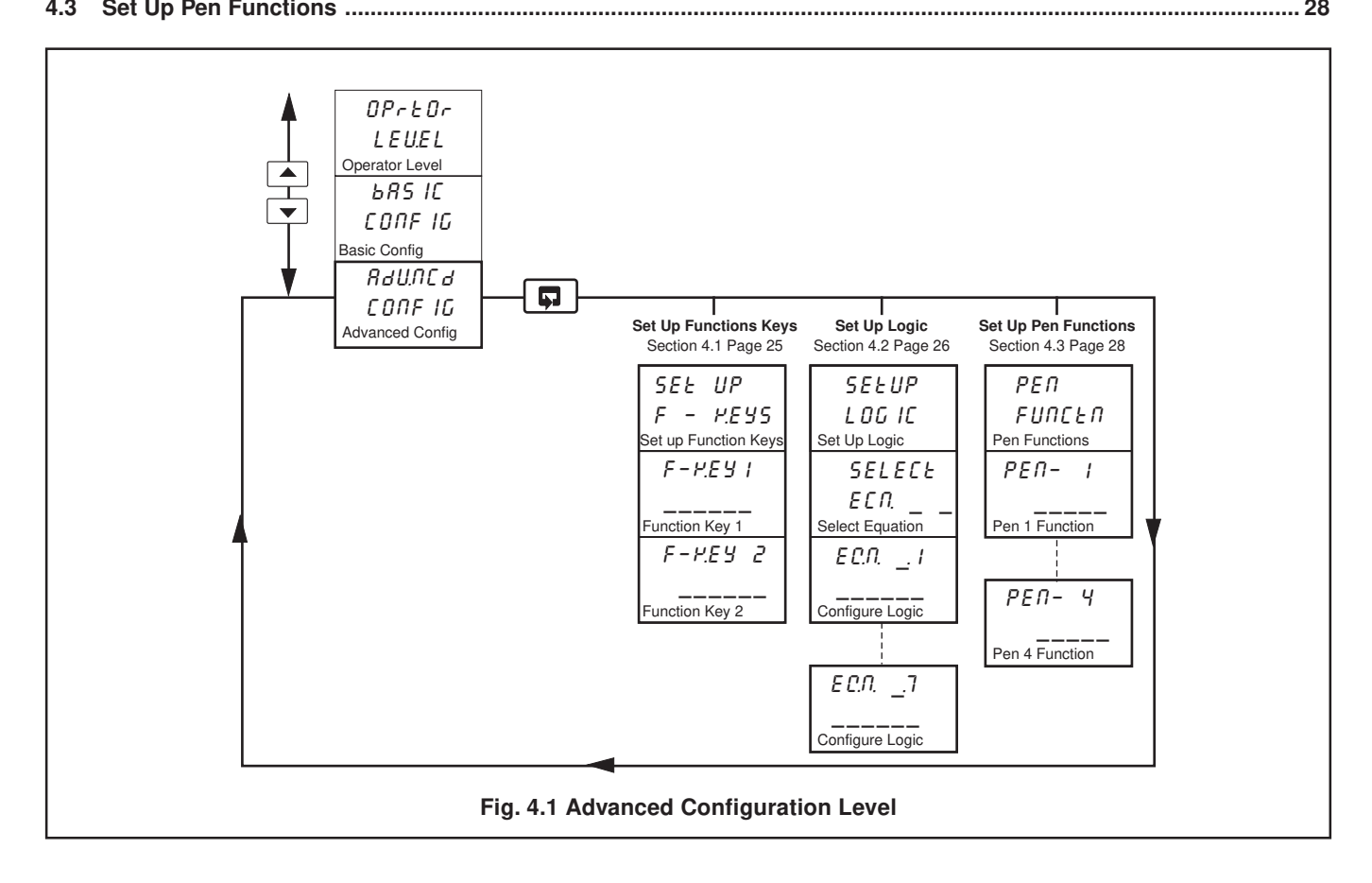

# 4.1 Set Up Function Keys

- Programmable function key on each faceplate
- Home function returns the instrument display to the start of the operating page when at the top of any page.
- Global alarm acknowledge function acknowledges any unacknowledged alarms on all channels.

| SEL UP        | Page Header – Set Up Function Keys                                                                      |
|---------------|----------------------------------------------------------------------------------------------------|
| <u>F-PE95</u> | To advance to the Set Up Logic press the switch.                                                        |
| F-HEYI        | Function Key 1                                                                                          |
| HOLE          | Select function required.                                                                               |
| RL_RCH.       | H0_E – Home (return to <b>Operating Page</b> in <b>OPERATING LEVEL</b> )<br>RL_RCH. – Acknowledge alarm |
| F-HEY2        | Function Key 2                                                                                          |
| RL_RCH.       | Select function required (if applicable).                                                               |
| 1             | Return to Set Up Function Keys frame.                                                                   |

# ...4 ADVANCED CONFIGURATION LEVEL

# 4.2 Set Up Logic

#### Information.

- 4 logic equations
- 7 elements per equation
- OR/AND operators
- Can combine internal and external digital signals i.e. alarms, digital inputs, other logic equation results and real time events (timer option).

For each equation, the logic elements 1 to 7 are arranged sequentially, as shown below. Odd numbered elements are used for logic inputs and even numbered elements for logic gates.

Logic inputs must be set to one of the digital sources listed in Table 3.1 on page 15.

Logic gates must be set to RIId, Or or End. Setting an element to End terminates the equation.

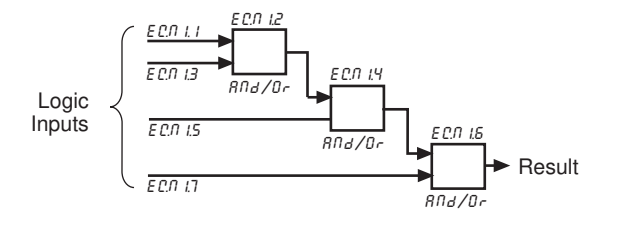

**Note.** Elements on each equation are calculated sequentially, i.e. elements 1, 2 and 3 are evaluated first and this result is then combined with elements 4 and 5. Similarly, this resultant is then combined with elements 6 and 7 to give the logic equation result.

Example – Reservoir level monitoring using:

- process variable 1 with an engineering range 0 to 100 feet
- logic equation 1 result assigned to relay 1.1 which is used to operate the control valve.

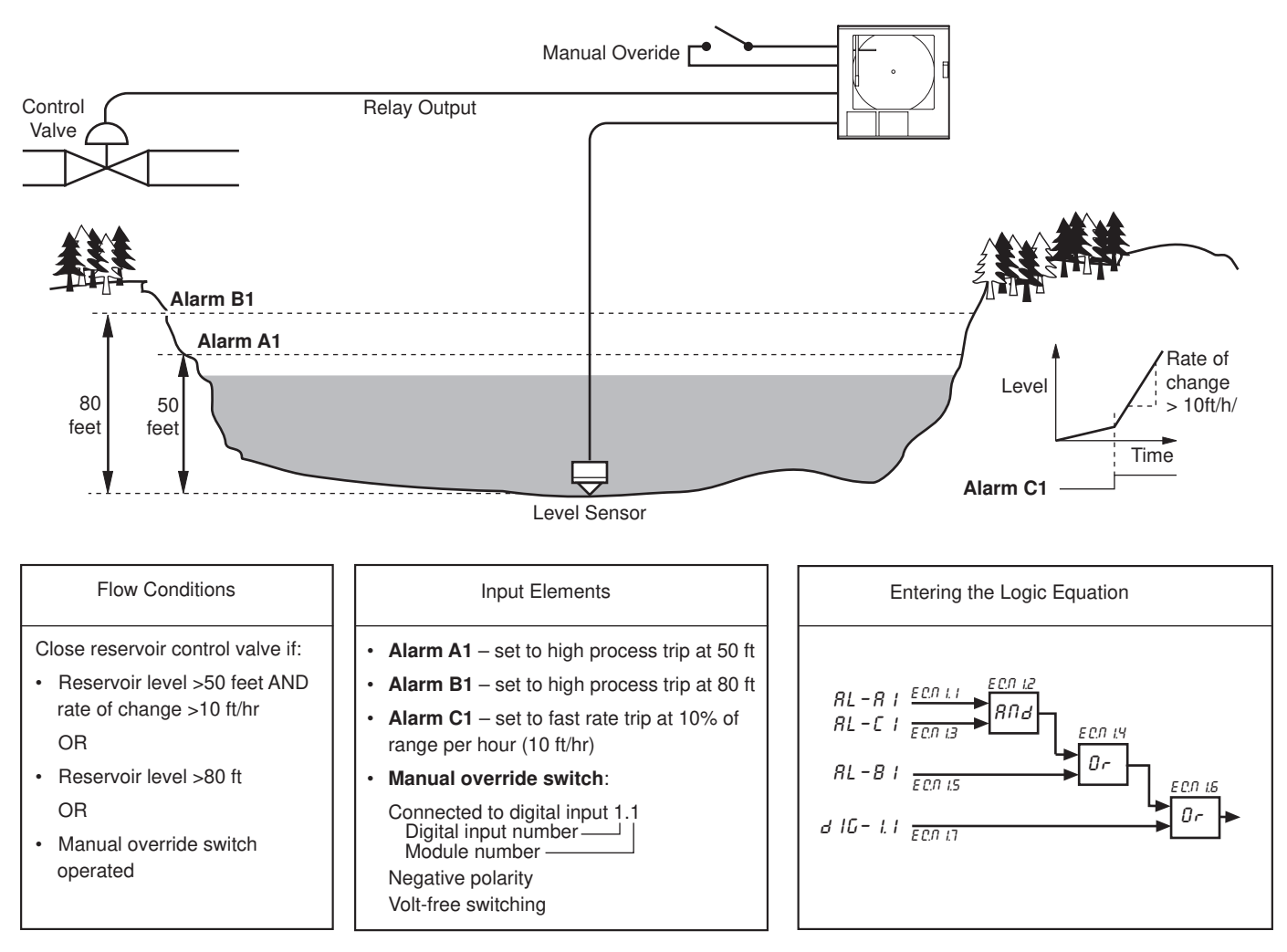

# 4 ADVANCED CONFIGURATION LEVEL...

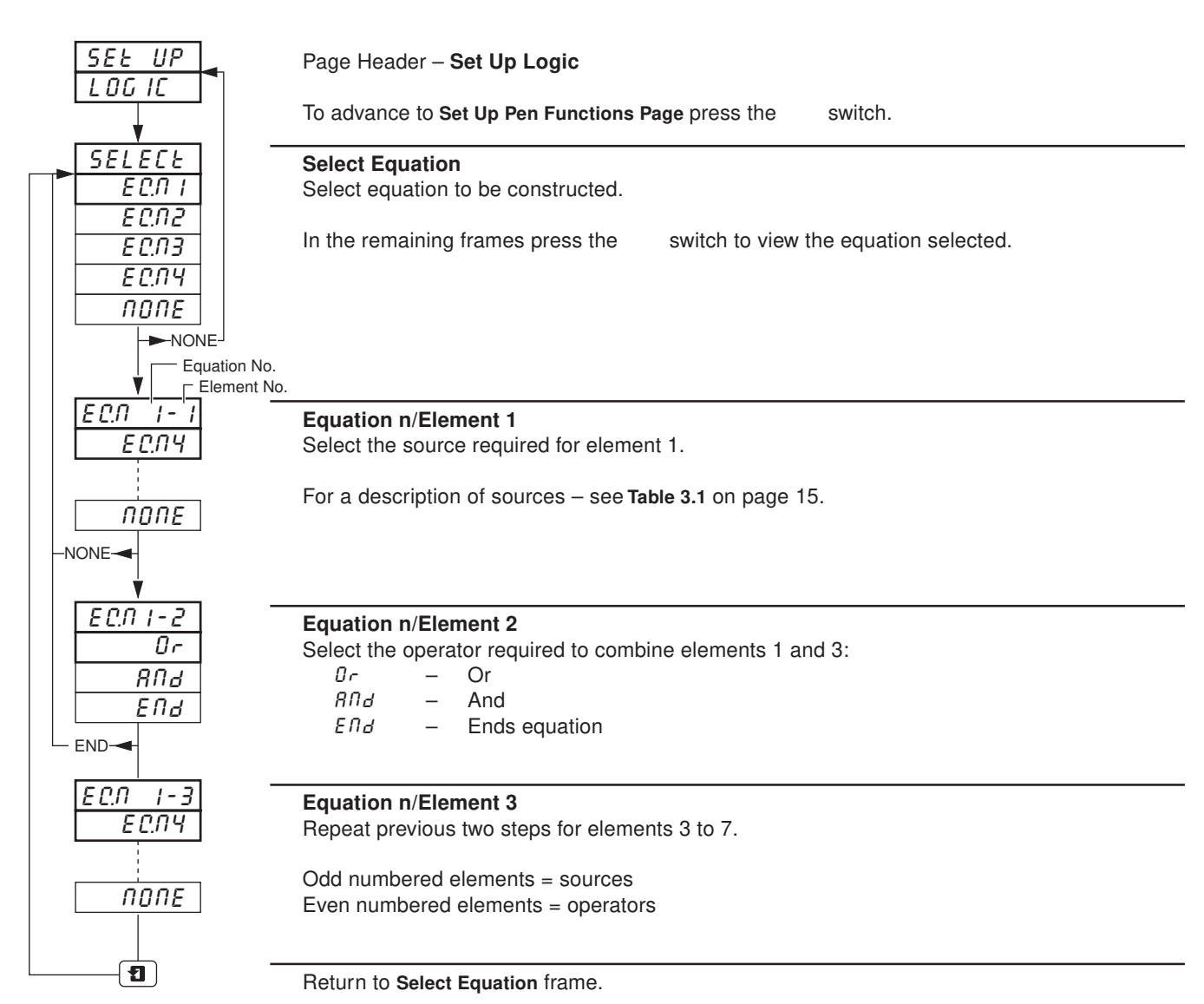

# ...4.2 Set Up Logic

#### ADVANCED CONFIGURATION LEVEL ...4

# 4.3 Set Up Pen Functions

 $\vec{i}$  Information. • Any fitted pen can be assigned to a trend or an event function. •

| PEN<br>FUNCEN                                                                            | Page Header – <b>Pen Functions</b><br>To advance to <b>Advanced Configuration</b> frame press the 📮 switch.                                                                                                    |
|------------------------------------------------------------------------------------------|----------------------------------------------------------------------------------------------------|
| PEN- 1<br><u><u><u>L</u> r ENd</u><br/><u>EUENL</u><br/><u>PEN</u><br/><u>FUNCEN</u></u> | <ul> <li>Pen 1</li> <li>Select pen function required:<br/><i>L</i> r <i>E</i> ∩ <i>d</i> - Trend pen<br/><i>EUE</i> ∩ <i>L</i> - Event pen</li> <li>Note. The event pen and true time line event pen are separate functions and only the event<br/>pen can be selected in this page. The true time line event pen option allows event marking on the<br/>same time line as the red pen and requires a special pen arm and motor assembly. Refer to the<br/>order code in the Specification Sheet.</li> </ul> |
| <u>PEN-2</u> –                                                                           | Pen 2 to 4<br>Repeat as for Pen 1 (if applicable).                                                                                                    |
| - 1                                                                                      | Return to top of Set Up Pen Functions Page.                                                                                                    |

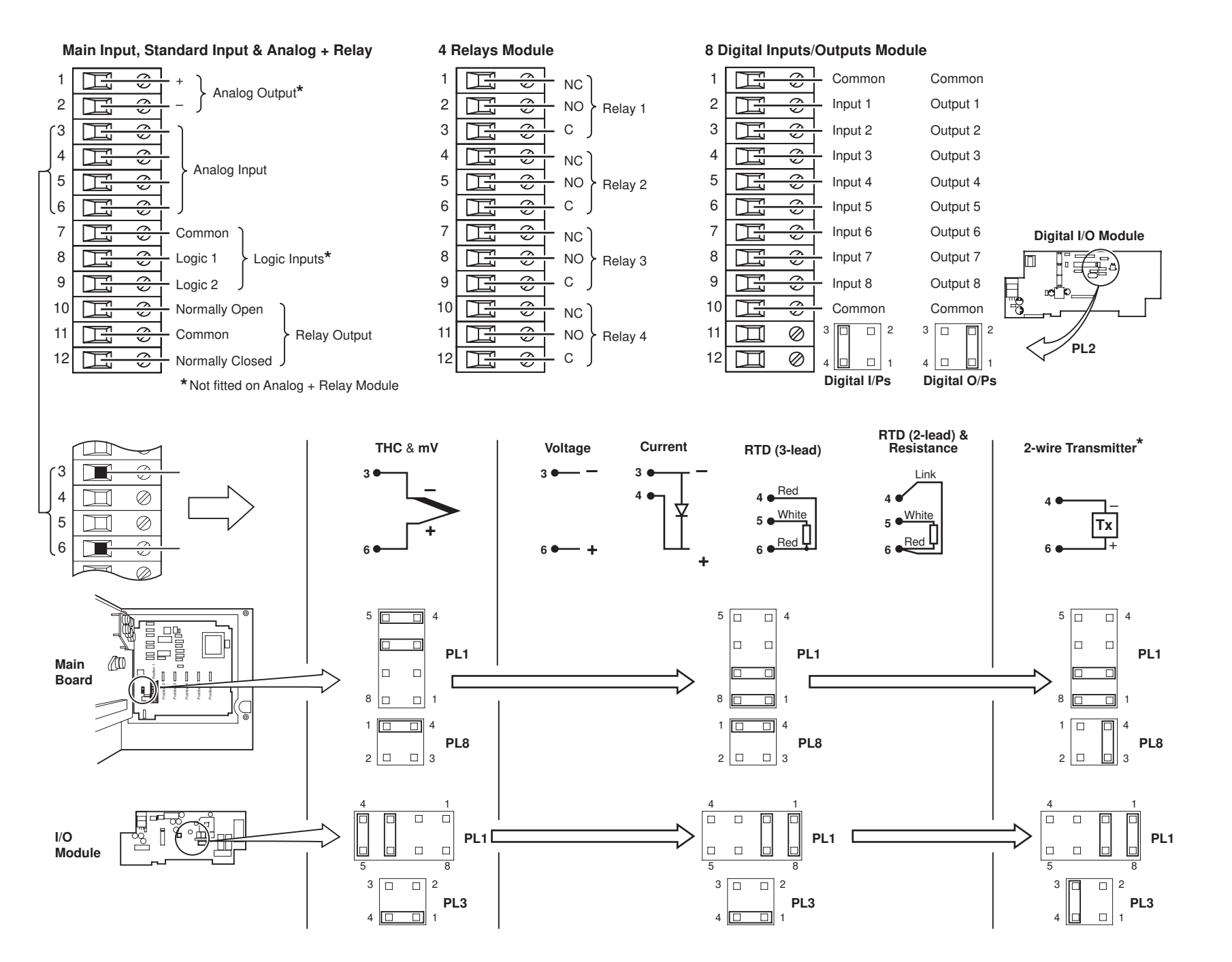

S

# **PRODUCTS & CUSTOMER SUPPORT**

# A Comprehensive Instrumentation Range

# **Analytical Instrumentation**

Transmitters

On-line pH, conductivity, and dissolved oxygen transmitters and associated sensing systems.

- Sensors pH, redox, selective ion, conductivity and dissolved oxygen.
- Laboratory Instrumentation pH and dissolved oxygen meters and associated sensors.
- Water Analyzers

For water quality monitoring in environmental, power generation and general industrial applications including: pH, conductivity, ammonia, nitrate, phosphate, silica, sodium, chloride, fluoride, dissolved oxygen and hydrazine.

 Gas Analyzers
 Zirconia, katharometers, hydrogen purity and purge-gas monitors, thermal conductivity.

# **Controllers & Recorders**

Controllers

Digital display, electronic, pneumatic. Discrete singleloop and multi-loop controllers which can be linked to a common display station, process computer or personal computer.

• *Recorders* Circular and strip-chart types (single and multi-point) for temperature, pressure, flow and many other process measurements.

# **Electronic Transmitters**

- Smart & Analog Transmitters
   For draft, differential, gauge and absolute pressure measurement. Also, liquid level and temperature.
- I to P Converters and Field Indicators

# **Flow Metering**

- *Magnetic Flowmeters* Electromagnetic, insertion type probes and watermeters.
- Turbine Flowmeters
- Wedge Flow Elements
- Mass Flow Meters Transmitters, sensors, controllers and batch/display units.

# Level Control

• Submersible, Capacitance & Conductivity.

# **Pneumatic Instrumentation**

- Transmitters
- Indicating Controllers
- Recording Controllers

# **Customer Support**

ABB Instrumentation provides a comprehensive after sales service via a Worldwide Service Organization. Contact one of the following offices for details on your nearest Service and Repair Centre.

# **United Kingdom**

ABB Kent-Taylor Limited Tel: +44 (0)1480 475321 Fax: +44 (0)1480 470787

# **United States of America**

ABB Instrumentation Inc. Tel: +1 716 292 6050 Fax: +1 716 273 6207

# Italy

ABB Kent-Taylor SpA Tel: +39 (0) 344 58111 Fax: +39 (0) 344 58278

#### **Client Warranty**

Prior to installation, the equipment referred to in this manual must be stored in a clean, dry environment, in accordance with the Company's published specification. Periodic checks must be made on the equipment's condition.

In the event of a failure under warranty, the following documentation must be provided as substantiation:

- 1. A listing evidencing process operation and alarm logs at time of failure.
- 2. Copies of operating and maintenance records relating to the alleged faulty unit.

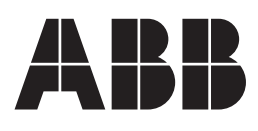

ABB Kent-Taylor Ltd. St. Neots Cambs. England, PE19 3EU Tel: +44 (0) 1480 475321 Fax: +44 (0) 1480 217948

ABB Instrumentation Inc. PO Box 20550, Rochester New York 14602-0550 USA Tel: +1 716 292 6050 Fax: +1 716 273 6207

ABB Kent-Taylor SpA 22016 Lenno Como Italy Tel: +39 (0) 344 58111

Fax: +39 (0) 344 58278

The Company's policy is one of continuous product improvement and the right is reserved to modify the information contained herein without notice. © ABB 1998

Printed in UK (10.98)